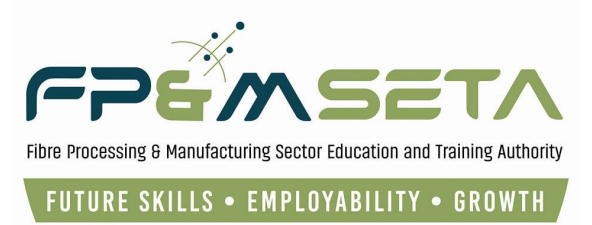

## WSP & ATR Submissions SDF

# **External**

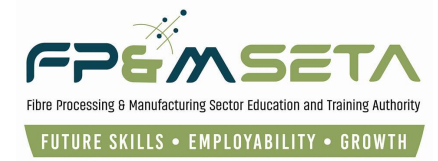

2. Table of Contents

| <u>2.</u>  | TABLE OF CONTENTS                     |
|------------|---------------------------------------|
| <u>1.</u>  | INTRODUCTION                          |
| <u>3.</u>  | REGISTER AN SDF                       |
| <u>4.</u>  | USER REGISTRATION                     |
| <u>1.3</u> | REGISTER A USER                       |
| 1.3.       | 1 User Login                          |
| <u>1.4</u> | SDF PERSONAL DETAILS                  |
| <u>5.</u>  | REGISTRATIONS 10                      |
| <u>6.</u>  | COMPANY REGISTRATION                  |
| 61         | MAIN COMPANY 12                       |
| 6.2        |                                       |
| 6.3        |                                       |
| 6.4        |                                       |
| 6.5        | HAPD TO FILL VACANCIES                |
| 6.6        | Skills Gads                           |
| 6.7        | DECLARATION AND VERIFICATION DOCUMENT |
| 6.8        |                                       |
| 0.0        |                                       |
| <u>7.</u>  | CAPTURE WSP & ATR                     |
| 7.1        | MANUAL CAPTURE                        |
| 7.2        | IMPORT FROM EXCEL                     |
| 7.3        | COPY FROM PREVIOUS YEAR/I AST YEAR    |
| 7.4        | DELETE ALL EMPLOYEES                  |
| 7.5        | 26                                    |
|            |                                       |
| <u>8.</u>  | INTERVENTIONS                         |
| <u>9.</u>  | TRAINING COMPLETED AND PLANNED        |
| <u>10.</u> | DOCUMENTS                             |
| <u>11.</u> | SUBMIT                                |

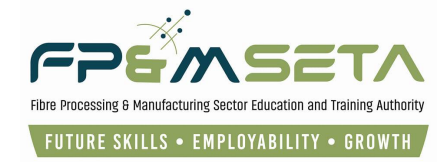

| <u>12.</u> | SECONDARY SDF   | APPRO   | VAL | j |
|------------|-----------------|---------|-----|---|
|            |                 |         |     |   |
|            |                 |         |     |   |
| 12.1       | SUPPORTING DOCU | MENTS . |     | ; |
| 12.2       | ADD SECONDARY S | DF      | 37  | , |

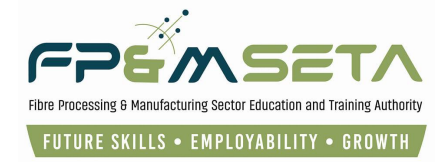

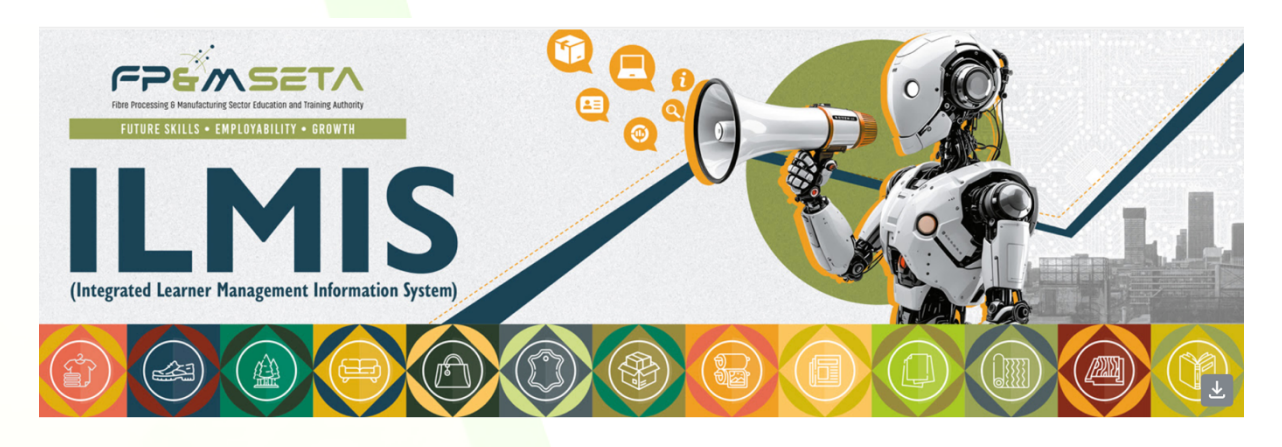

## 1. Introduction

Integrated Learner Management Information System was developed to help FP&M SETA facilitate the following:

- i. Registration of Skills Development Facilitator on LMIS.
- ii. Submission of Work Skills Plan and Annual Training Reports on LMIS by SDFs on behalf of Entities.
- iii. Approval of WSP and ATR by FP&M SETA on LMIS, for Entities to comply and qualify for Mandatory Grants.
- iv. Skills shortage reporting and facilitation of processes to Provide Grants, which will address this issue.
- v. Planning to address skills shortage by being proactive, this is through an accurate research and reporting.
- vi. Maintaining a relationship between Employer, Learners, SDP and FP&M SETA through the entire Intervention process. Constant communication between all parties to be facilitated via LMIS.
- vii. View single Truth of the information about the learner.
- viii. Reporting on Chambers and its sub-sectors.

This user manual only covers SDF functionality. Below is the URL to access the application:

| Application Name            | Learner Management Information System |
|-----------------------------|---------------------------------------|
| URL                         | https://lmis.fpmseta.org.za           |
| Recommended Supported Sites | 1. Google Chrome                      |
|                             | 2. Mozilla Firefox                    |
|                             | 3. Apple Safari                       |
|                             | 4. Microsoft Edge                     |

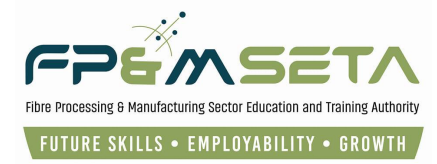

## 3. Register an SDF

This section demonstrates and explains how a Skills Development Facilitator (SDF) can gain access to LMIS and start capturing WSP and ATR.

## 4. User Registration

A user needs to Register on the system as a SDF before gaining access to the following key features:

- i. Register a Company on LMIS and supply all key information for WSP and ATR submission.
- ii. Upload Supporting Documentation.
- iii. Capture WSP and ATR in using these methods (Manually, Copy Form Last Year) then submit for Review and Approval.

## 1.3 Register a User

i. To register on the LMIS System, you click on the "**Register Now**" button to open the Registration page as below:

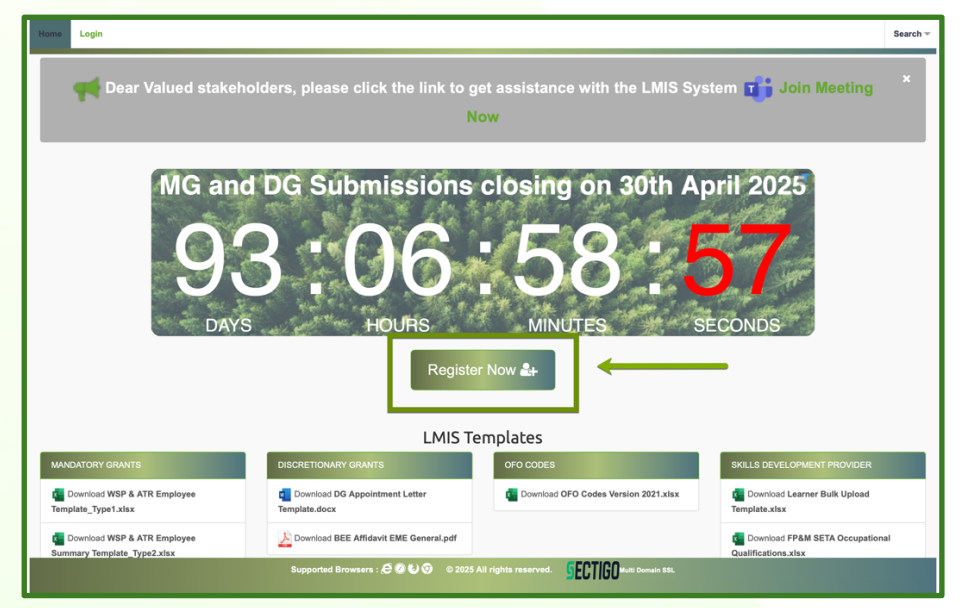

ii. You must complete your information as shown in the screen below to register as a Skills
 Development Facilitator:

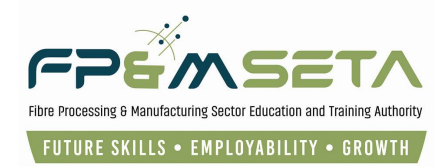

| Home Login    | 1                                                                               | iearch 👻 |
|---------------|---------------------------------------------------------------------------------|----------|
| Register User |                                                                                 |          |
| Use           | lame:                                                                           |          |
| E-mail /      | ires:                                                                           |          |
| Us            | Type: select                                                                    |          |
| Pa            | word:                                                                           |          |
| Confirm pa    | word:                                                                           |          |
| Show Passw    | d(s)?:                                                                          |          |
|               | Im not a robot                                                                  |          |
|               | Rogister                                                                        |          |
|               |                                                                                 |          |
|               |                                                                                 |          |
|               |                                                                                 |          |
|               | Supported Browsers : 😌 🖉 🕑 😳 🗢 2025 All rights reserved. 🛛 📴 💽 Kulti Domain SSL |          |

iii. Once the registration information is successfully captured, a success message with instructions on how to activate the account will appear as below:

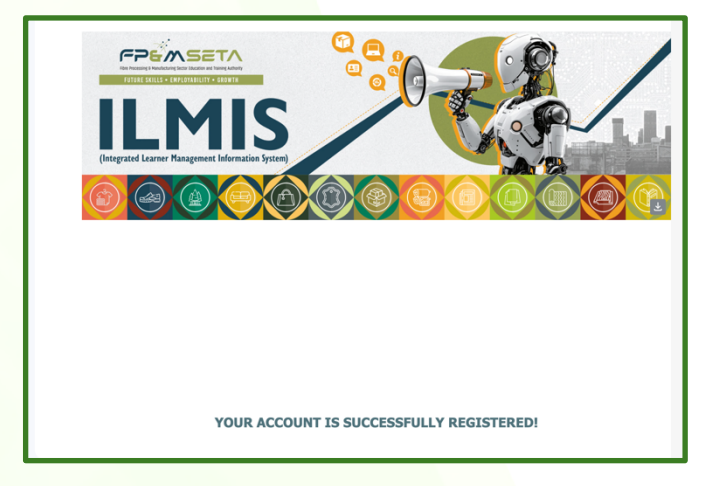

- 1.3.1 User Login
- A user will then have to open the Login page of LMIS to successfully activate the account. The SDF continues to enter their login details, the system will automatically populate the "User Type" field based on the Username. The user then clicks on the "Login" button to proceed.

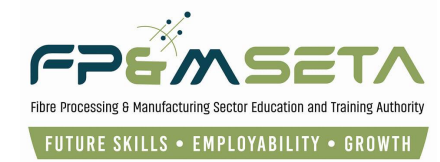

| Home Login                                                                                                    |                               |                                                                                                    |         | Search 🛩                                                                                                    |  |
|----------------------------------------------------------------------------------------------------|-------------------------------|----------------------------------------------------------------------------------------------------|---------|----------------------------------------------------------------------------------------------------|--|
|                                                                                                    |                               | Welcome to S                                                                                                    | ET/     | A Learner Management Information System                                                                                                    |  |
| Login 🛋                                                                                                    |                               |                                                                                                    |         | Notices i                                                                                                    |  |
| Please enter your user<br>If you are not a registe<br>assistance.                                                                                                    | ername and t<br>tered user ye | the password.<br>It, please contact the LMIS administrator for                                                        |         | POPI Act                                                                                                    |  |
| Please provide log                                                                                                    | ogin details                  |                                                                                                    |         | WEB DISCLAIMER                                                                                                    |  |
| User                                                                                                    | er Name:                      | Nobengazi                                                                                                    |         | CONSENT TO PROCESS PERSONAL INFORMATION IN TERMS<br>OF THE PROTECTION OF INFORMATION ACT, 4 OF 2013 (POPI)                                                                                                |  |
| Pas                                                                                                    | issword:                      | word:                                                                                                    |         | By accessing this website:                                                                                                    |  |
| Use                                                                                                    | ser Type:                     | Skills Development Facilitator                                                                                        |         | <ol> <li>I consent to the HP&amp;M SEIA to collect, process, and distribute<br/>my personal information where the FP&amp;M SETA is legally<br/>required to do so.</li> </ol>                              |  |
|                                                                                                    |                               | Show Password?                                                                                                    |         | <ol> <li>I understand my right to privacy and the right to have my<br/>personal information processed in accordance with the<br/>conditions for the lawful processing of personal information.</li> </ol> |  |
|                                                                                                    |                               | By clicking Login above you agree to FP&M SETA POPI<br>Disclaimer and give consent to process personal information in |         | <ol><li>I acknowledge that I understand the purposes for which my<br/>personal information is required and for which it will be used.</li></ol>                                                           |  |
| <ul> <li>terms of the protection of information act, 4 of 2013 (POPI).</li> <li>I hereby consent that I understand that third parties will have access to my personal information, and I hereby consent to the FP&amp;M SETA to share my personal information strictly for reporting, research, verification, recruitment, and whatever reason relevant to the purpose it was provided for.</li> </ul> |                               |                                                                                                    |         |                                                                                                    |  |
|                                                                                                    |                               | Supported Browsers : 🖉 🖉 😂 🎯 🛛 0 20.                                                                                  | 5 All r | ights reserved. SECTIGO Multi Domain 59L                                                                                                    |  |

ii. Once the necessary information has been captured On the Login page, the system navigates to the "**Verify Account**" (New User Verification) page as below. The user enters (copy and paste) the Verification Code, then clicks on the "**Verify**" button to proceed.

| Verify Account   |                             |  |
|------------------|-----------------------------|--|
| Verify Account   |                             |  |
| User Name:       | Banda                       |  |
| E-mail Address:  |                             |  |
| Activation Code: | 741(93542b5bb85fb5d230a8d46 |  |
|                  | Verify                      |  |

## **1.4 SDF Personal Details**

i. Login as an SDF and the system will navigate you to the profile screen, in write mode. Complete the SDF profile as show below:

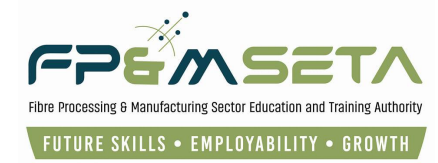

| Administration - Levies and Grant                | WSP and ATR -      |                                 |                                |            | Log Off |  |  |
|--------------------------------------------------|--------------------|---------------------------------|--------------------------------|------------|---------|--|--|
| Enter the details of the sdf. Click on Save Save |                    |                                 |                                |            |         |  |  |
| ld Type:                                         | select             | •                               | National ID:                   |            |         |  |  |
| First Name:                                      |                    | Middle Name:                    |                                | Last Name: |         |  |  |
| Title:                                           |                    |                                 | Date Of Birth:                 | 0001-01-01 |         |  |  |
| Race:                                            | select             | -                               | Nationality:                   | select     | -       |  |  |
| Home Language:                                   | select             | Ψ.                              | Gender:                        | select     | •       |  |  |
| Citizenship Status:                              | select             | *                               | Socioeconomic Status:          | select     | •       |  |  |
| Disability Status:                               | select             | *                               |                                |            |         |  |  |
| Contact Details                                  |                    |                                 |                                |            |         |  |  |
| Physical Address:                                |                    |                                 | Postal Address:                |            |         |  |  |
| House No./Complex Name:                          |                    |                                 | House No./Complex Name:        |            |         |  |  |
| Street Name:                                     |                    |                                 | Street Name:                   |            |         |  |  |
| Surburb:                                         |                    |                                 | >> Surburb:                    |            |         |  |  |
| Town/City:                                       |                    |                                 | Town/City:                     |            |         |  |  |
| Postal Code:                                     |                    |                                 | Postal Code:                   |            |         |  |  |
|                                                  | Supported Browsers | : ぞ 2 <b>と う</b> © 2025 All rig | phts reserved. SECTIGO Multi D |            |         |  |  |

ii. Enter the necessary information on the person profile and click the Save.

Should you attempt to click on "Save" button without filling the form in full, the system will highlight the compulsory information in "Red" as below:

| Enter the details of the sdf. Click | on Save to save the changes that you h  | ave made. Click on Edit to e | dit an already existing sdf record. |                                       |                              |
|-------------------------------------|-----------------------------------------|------------------------------|-------------------------------------|---------------------------------------|------------------------------|
| Save                                |                                         |                              |                                     |                                       |                              |
|                                     |                                         |                              |                                     |                                       |                              |
|                                     |                                         |                              |                                     |                                       |                              |
| ld Type:                            | select                                  | Ŧ                            | National ID:                        |                                       |                              |
|                                     | Id Type value is required               |                              |                                     | National ID value is required         |                              |
| First Name:                         |                                         | Middle Name:                 |                                     | Last Name:                            |                              |
|                                     | First Name value is required            |                              |                                     |                                       | First Name value is required |
| Title:                              |                                         |                              | Date Of Birth:                      | 0001-01-01                            | t.                           |
| Race:                               | select                                  | -                            | Nationality:                        | select                                | Ψ                            |
|                                     | Race value is required                  |                              |                                     | Nationality value is required         |                              |
| Home Language:                      | select                                  | -                            | Gender:                             | select                                | ~                            |
|                                     | Home Language value is required         |                              |                                     | Gender value is required              |                              |
| Citizenship Status:                 | - select                                | -                            | Socioeconomic Status:               | select                                | ~                            |
|                                     | Citizenship Status value is required    |                              |                                     | Socioeconomic Status value is require | d                            |
| Disability Status:                  | select                                  | *                            |                                     |                                       |                              |
|                                     | Disability Status value is required     |                              |                                     |                                       |                              |
| Contact Details                     |                                         |                              |                                     |                                       |                              |
| Dhusiaal Address                    |                                         |                              | Destal Address                      |                                       |                              |
| Physical Address:                   |                                         |                              | Postal Address:                     |                                       |                              |
| House No./Complex Name:             | Have No IConstant Name units in annuit  |                              | House No./Complex Name:             | Haves No. Complex News value is some  | dend.                        |
|                                     | House No./Complex Name value is require | 90                           |                                     | nouse No. Complex Name value is req   | nieg                         |
| Street Name:                        |                                         |                              | Street Name:                        |                                       |                              |

iii. Once all the information has been captured and the SDF clicks on "Save", LMIS saves the information and proceeds to the next step of SDF Registration as seen below:

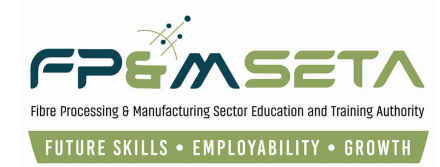

| PDP CO | ante () montrate () prantente () primerente () contegine. O claiming O Adoctores (2) contrates. O bio proper (2) montratine (1) montratine (1) montratine | Log Off |
|--------|----------------------------------------------------------------------------------------------------|---------|
|        | Record surved successfully.                                                                                                    | ×       |
|        | Skills Development Facilitator Details                                                                                                    |         |
|        | SOF DETAIL SDF APPLICATIONS WSP SUMMARY                                                                                                    |         |
| Γ      | Enter we come or even if. Click on Save to save the changes that you have made. Click on Edit to edit an already existing soff record. Click on Back to return to the person details scree<br>Edit Back                                                                                                    | n.      |
|        | SOF Name : Notorgat/ Mol SOF Number : S0F020296<br>SOF Hi Number : 1                                                                                                    |         |
|        | Have you been trained in the use of the FPBM SETA sector specific Career Guide? : N                                                                                                    |         |
|        | Have you been on any of the FP&M SETA SDF training?: N Most Recent Year: 0                                                                                                    |         |
|        | How long have you been in the field of skills development? Years: 0 Months: 0                                                                                                    |         |
|        | Have you submitted a WSP to FP&M SETA before?: N Most Recent Year: 0                                                                                                    |         |
|        |                                                                                                    |         |
|        | Supported Browsers : E @ U O 0 2225 All rights reserved.                                                                                                    |         |

iv. Fill in the SDF profile details, which includes how long the person has been in the sector, their recent activity regarding submissions, any training received in SDF work and whether the SDF works under a certain company or in personal capacity along with the Employer Details, as below:

|                                                                                                    | ▼ WSP and ATR ▼                                                                                                    |                           |
|----------------------------------------------------------------------------------------------------|----------------------------------------------------------------------------------------------------|---------------------------|
| Edit Back                                                                                                    |                                                                                                    |                           |
| SDF Name : N                                                                                                    | iobengazi Moli                                                                                                    | SDF Number : SDF020298    |
| SDF Id Number: 9                                                                                                    | 408540363062                                                                                                    |                           |
| Have you be                                                                                                    | een trained in the use of the FP&M SETA sector specific Career Guide? : N                                                                                                    |                           |
|                                                                                                    | Have you been on any of the FP&M SETA SDF training?: N                                                                                                    | Most Recent Year: 0       |
|                                                                                                    | How long have you been in the field of skills development? Years : 0                                                                                                    | Months: 0                 |
|                                                                                                    |                                                                                                    |                           |
|                                                                                                    | Have you submitted a WSP to FP&M SETA before? : N                                                                                                    | Most Recent Year: 0       |
|                                                                                                    | Nave you submitted a WBP to FP&M SETA before? : N                                                                                                    | Most Recent Year : 0      |
| SDF EMPLOYER DETAILS                                                                                                | Here you submitted a WSP to FPAM SETA before?: N<br>1 Are you working on behalf of a company of which you are not the owner?: N                                                                                                    | Most Recent Year : 0      |
| SDF EMPLOYER DETAILS                                                                                                | New you submitted a VISP to FPAM EETA before? : N<br>1 Are you working on bahaif of a company of which you are not the owner? : N<br>DR :                                                                                                    | Most Recent Year: 0       |
| SDF EMPLOYER DETAILS                                                                                                | New you submitted a VSP to FPAM SETA before? : N<br>1 Are you working on babail of a company of which you are not the owns?? : N<br>OR :<br>2 Are you working in your own person capacity? : N                                                           | Most Recent Year: 0       |
| SDF EMPLOYER DETAILS                                                                                                | New you submitted a VSP to FPAM ECTA toffers? : N<br>1 Are you working on baball of a company of which you are not the owner? : N<br>2 Are you working in your own person capacity? : N<br>2 Are you working in your own person capacity? : N<br>Company | Most Recent Your: 0       |
| SOF EMPLOYER DETAILS<br>Work Phone No:<br>Contact Finit Name(s):                                                    | New you submitted a VSP to FPAM EETA tation? : N<br>1. Are you working on behalf of a company of which you are not the event? : N<br>OR :<br>2. Are you working in your own person capacity? IN<br>Company Address L                                     | Most Recent Your; 0       |
| SOF EMPLOYER DETAILS<br>Work Phone No:<br>Contact First Name(:)<br>Contact Last Name :                              | Here you submitted a VISP to FPAM EETA latters? : N<br>1 Are you working on bahaif of a company of which you are not the evenus? : N<br>OR :<br>2 Are you working in your own parson capacity? : N<br>Company Advisors L<br>Advisors L                   | Arms 1<br>ine 1<br>in 2 2 |
| SOF EMPLOYER DETALS<br>Work Plones No:<br>Context Emilia Train Name(i)<br>Context Laws Trains<br>Context Phases No: | Here you submitted a VSP to FPAM EETA latters? : N<br>1 Are you working on behalf of a company of which you are not the owner? : N<br>OR:<br>2 Are you working in your own person capacity? : N<br>Company Address L<br>Address L                        | Most Recent Year: 0       |
| SOF EMPLOYER DETAILS<br>Work Pilons No:<br>Contact First Name(b):<br>Contact Last Rame:<br>Contact Park No:         | New you submitted a VSP to FPAM ECTA Interv? : N 1 Are you working on bahalf of a company of which you are not the awar? : N 001: 2 Are you working in your own parson capacity? N Company Company Address L Address L Padd                              | Most Recent Year: 0       |

v. As soon as the SDF provides complete information as required above, he/she will have to click the "**Save**" button which will perform an online validation to ensure that all compulsory fields are captured. All information will be saved permanently on the LMIS Database, the green bar will appear with a message stating, "**Record Saved successfully**", as shown below:

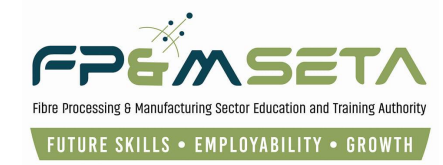

| Administration * Levies and Grants * WSP and ATR *                                                                                                    | Log Off                                                |
|----------------------------------------------------------------------------------------------------|--------------------------------------------------------|
| Logged o                                                                                                    | m as: NobengaziUser Type: Skills Development Facilitat |
| Record saved successfully.                                                                                                    | ×                                                      |
| Skills Development Facilitator Details                                                                                                    |                                                        |
| SDF DETAIL SDF APPLICATIONS WSP SUMMARY                                                                                                    |                                                        |
| Enter the details of the sdf. Click on Save to save the changes that you have made. Click on Edit to edit an already existing sdf record. Click on Back I<br>Edit Back | to return to the person details screen.                |
| SDF Name : Nobengazi Moli SD<br>SDF Id Number : 9408040363082                                                                                                    | F Number: SDF020298                                    |
| Have you been trained in the use of the FP&M SETA sector specific Career Guide? : N                                                                                    |                                                        |
| Have you been on any of the FP&M SETA SDF training? : N Most Re                                                                                                    | ecent Year: 0                                          |
| How long have you been in the field of skills development? Years: 0                                                                                                    | Months: 0                                              |
| Have you submitted a WSP to FP&M SETA before? : N Most Re                                                                                                    | /cent Year: 0                                          |
| Supported Browsers : E 🖉 😜 🗇 🗢 2025 All rights reserved. 5ECTIGO duit Dumén SSL                                                                                        |                                                        |

## 5. Registrations

i. After the SDF has successfully registered, LMIS will navigate to the saved SDF Details. On the SDF Details tab, you will then click on the "**Registrations**" and apply for approval as below:

| Administration - Levies and Grants - | WSP and ATR -  |                     |                         | Log Off                                  |
|--------------------------------------|----------------|---------------------|-------------------------|------------------------------------------|
|                                      |                |                     | Logged on as: Nobengazi | User Type: Skills Development Facilitato |
| Record saved successfully.           |                |                     |                         | ×                                        |
| SDF Applications                     |                |                     |                         |                                          |
| SDF DETAIL SDF APPLICATIONS          | WSP SUMMARY    |                     |                         |                                          |
| Financial Year :                     | •              | Create Registration |                         |                                          |
|                                      | Financial Year | - Application Date  | - Application Status.   | Ŧ                                        |
|                                      |                |                     |                         |                                          |

ii. After the navigating to "**Registrations**", you will then click on the "**Financial Year**" and "**Create Application**" to apply for approval as below:

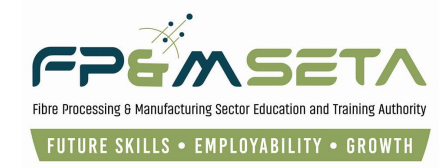

| Administration - Levies and Grants - WSP and | (R+                                                    | og Off     |
|----------------------------------------------|--------------------------------------------------------|------------|
|                                              | Logged on as: NobengaziUser Type: Skills Development F | Facilitato |
| Record saved successfully.                   |                                                        | ×          |
| SDF Applications                             |                                                        |            |
| SDF DETAIL SDF APPLICATIONS WSP SUM          |                                                        |            |
| Financial Year :                             | Create Registration                                    |            |
| 2025                                         | Application Date 👳 Application Status. 👳               |            |
|                                              |                                                        |            |
|                                              | $\mathbf{V}$                                           |            |
|                                              |                                                        |            |

iii. Once the registration information is successfully captured, a success message will appear as below:

| Administration - Levies and Grants - WSP and a | ATR -                                                                                                    |                                            |
|------------------------------------------------|----------------------------------------------------------------------------------------------------|--------------------------------------------|
|                                                |                                                                                                    | Logged on as: NobengaziUser Type: Skills D |
| Record saved successfully.                     |                                                                                                    |                                            |
| SDF Applications                               |                                                                                                    |                                            |
| SDF DETAIL SDF APPLICATIONS WSP SUMM           | ARY                                                                                                    |                                            |
| Financial Year : 2025                          | LMIS                                                                                                    |                                            |
|                                                | nancial Vour application has been created successfully. Please proceed to capture your relevant documents needed for approval. | on Status.                                 |
| VIEW                                           | ок (                                                                                                    | ication                                    |
|                                                |                                                                                                    |                                            |

iv. Once the registration information is successfully captured, the system will then redirect you to the next screen to upload supporting documents and to activate the account will appear as below:

| Financial Year: 2025                                                                                                  | Financial Year =      | Application Date     Z025-01-27 | Application Status.       Pre-Application     | <b>-</b><br>1 - 1 of 1 kees     |
|----------------------------------------------------------------------------------------------------|-----------------------|---------------------------------|-----------------------------------------------|---------------------------------|
| VIEW 24                                                                                                    | Financial Year 📼      | Application Date                | Application Status.           Pre-Application | ▼           1 - 1 of 1 items    |
| VEW 21                                                                                                    | 2025                  | 2025-01-27                      | Pre-Application                               | 1 - 1 of 1 kees                 |
| () () 1 () ()<br>upporting Documents<br>Document Type: SDF Appoin<br>Employer SDL: L010717433<br>File Name: SELECT FI |                       |                                 |                                               | 1 - 1 of 1 items                |
| (c) (c) (c) (c) (c) (c) (c) (c) (c) (c)                                                                               |                       |                                 |                                               | 1 - 1 of 1 ite <mark>n</mark> s |
| (c) 1 (c) (c) (c) (c) (c) (c) (c) (c) (c) (c)                                                                         |                       |                                 |                                               | 1 - 1 of 1 ite                  |
| (c) 1 (c) (c) (c) (c) (c) (c) (c) (c) (c) (c)                                                                         |                       |                                 |                                               | 1 - 1 of 1 ite <mark>s</mark> s |
| e e 1 e e e e e e e e e e e e e e e e e                                                                               |                       |                                 |                                               | 1 - 1 of 1 itens                |
| apporting Documents Document Type : SDF Appoir Employer SDL : L010717433 File Name : SELECT Fil                       |                       |                                 |                                               | 1 - 1 of 1 items                |
| upporting Documents<br>Document Type : SDF Appoir<br>Employer SDL : L010717433<br>File Name : SELECT Fi               |                       |                                 |                                               |                                 |
| upporting Documents Document Type: SDF Appoin Employer SDL: L010717433 File Name: SELECT FI                           |                       |                                 |                                               |                                 |
| Document Type: SDF Appoint<br>Employer SDL: L010717433<br>File Name: SELECT Fil                                       |                       |                                 |                                               |                                 |
| Employer SDL: L010717439 File Name: SELECT File                                                                       | intment Letter        |                                 | •                                             |                                 |
| File Name : SELECT FI                                                                                                 | 39 • Bafazi Creations | Pty Ltd                         |                                               | +                               |
|                                                                                                    | EILES                 |                                 |                                               | Add Document                    |
|                                                                                                    | 120                   |                                 |                                               |                                 |
| FPM SE                                                                                                    | ETA1png               |                                 | ×                                             |                                 |
|                                                                                                    |                       |                                 |                                               |                                 |
|                                                                                                    |                       |                                 |                                               |                                 |

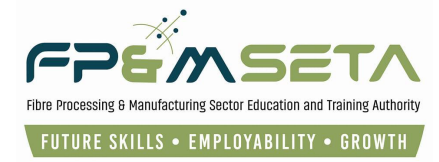

v. Once the supporting documents are successfully added, the system will then redirect you to the SDF detail screen, then click on registrations tab and click "**Submit Application**" to apply for approval.

## 6. Company Registration

After the SDF has successfully registered, LMIS will navigate to the saved SDF Details.
 On the SDF Details tab, then will then SDF click on the "WSP Summary" and "Company Registration +" button to proceed to capture the details of the company that the WSP/ATR is being captured for, as below:

| Administration   Levies and Grants   WSP and A                                                                                                    | TR -                                                                                                    | Log Off |  |  |  |  |  |  |  |
|----------------------------------------------------------------------------------------------------|----------------------------------------------------------------------------------------------------|---------|--|--|--|--|--|--|--|
| WSP Summary<br>SDF DETAIL SDF APPLICATIONS WSP SUMMA<br>Company Registration +<br>Pre-Application - attach definition<br>Application - attach definition<br>Submitted - attach definition | WSP Summary SOF DETAIL SOF APPLICATIONS WSP SUMMARY  Pre-Application - attach definition  Application - attach definition |         |  |  |  |  |  |  |  |
| The grid below details all of the wsps linked to the sdf. Note that you are able to sort and filter the records in the grid                                                               |                                                                                                    |         |  |  |  |  |  |  |  |
|                                                                                                    |                                                                                                    |         |  |  |  |  |  |  |  |

## 6.1 Main Company

i.

The system will open the "**Company Registration**" page as below:

| dministration 👻 Levies and Grants                  | s → WSP and ATR →              |                         |                                   |                                 |                                    | Log (                        |
|----------------------------------------------------|--------------------------------|-------------------------|-----------------------------------|---------------------------------|------------------------------------|------------------------------|
|                                                    |                                |                         |                                   |                                 | Logged on as: NobengaziUser T      | ype: Skills Development Faci |
| 1ain Company Details                               |                                |                         |                                   |                                 |                                    |                              |
|                                                    |                                |                         |                                   |                                 | 8                                  | 8                            |
| 1. Pre-Application                                 | 2. Created                     | 3. Submitted            | 4. Recommended for Approval       | 5. Approved                     | 6. Query                           | 7. Paid                      |
| MAIN COMPANY PROVINCIAL PR                         | ROFILE TRAINING COMMITTE       | E SECTOR PRIORI         | TY OCCUPATION INTERVENTION        | HARD TO FILL VACANCIES          | SKILLS GAPS WSP AND ATR            | _                            |
|                                                    |                                | Organisation Na         | me : ( ) : WSP and ATR Submission | for 2025 / 2026                 |                                    |                              |
| Enter the details of your compan                   | v. Click on Save to save the c | changes that you have   | a made. Click on Edit to edit an  | already existing wsp. Click of  | on Back to return to the sdf scree | an.                          |
|                                                    |                                | inaligee that year have |                                   | anoady one ing hope one it      |                                    |                              |
| Save Back Add New Cor                              | mpany                          |                         |                                   |                                 | Next Page >> << Previou            | IS WSP Next WSP >>           |
| WSP Type 1 (Full Excel with Empl                   | lovee Data)                    |                         | WSP Type 2 (                      | Summarized Version with Pre-Cal | culated Employee Data)             |                              |
| •                                                  | -,                             |                         | 0                                 |                                 |                                    |                              |
|                                                    |                                |                         |                                   |                                 |                                    |                              |
|                                                    |                                |                         |                                   |                                 |                                    |                              |
| SDL Number :                                       | type and/or select             | •                       | Trading Name :                    |                                 |                                    |                              |
| Company Reg No. :                                  |                                |                         | Company Name :                    |                                 |                                    |                              |
| In which Sector is this company involved? * :      | 0                              |                         |                                   |                                 |                                    | •                            |
| In which Industry is this company<br>involved? * : | type and/or select             |                         |                                   |                                 |                                    | •                            |
| What is the main business of the                   |                                |                         |                                   |                                 |                                    |                              |
| company .                                          |                                |                         |                                   |                                 |                                    |                              |
| Training Done Previous Financial<br>Year ? :       | ⊖ Yes                          | O No                    |                                   |                                 |                                    |                              |
|                                                    |                                |                         |                                   |                                 |                                    |                              |
|                                                    | Support                        | ed Browsers : 🔁 🖉 ધ     | © 2025 All rights reserved.       |                                 |                                    |                              |
|                                                    |                                |                         |                                   |                                 |                                    |                              |

Should you attempt to click on "Save" button without filling the form in full, the system will highlight the compulsory information in "Red".

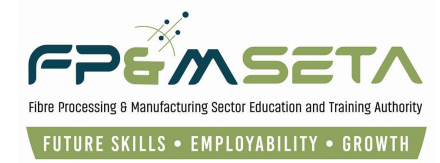

ii. Click the "**SDL Number**" dropdown and select the desired SDL Number populate the Main Company details, as below:

| Administration   Levies and Gran                   | nts  WSP and ATR         |                          |                                  |                               |                                    | Log Of                 |
|----------------------------------------------------|--------------------------|--------------------------|----------------------------------|-------------------------------|------------------------------------|------------------------|
| 1. Pre-Application                                 | 2. Created               |                          |                                  |                               | 6. Query                           | 7. Paid                |
|                                                    |                          |                          |                                  |                               |                                    |                        |
| MAIN COMPANY PROVINCIAL                            | PROFILE TRAINING CO      | MITTEE SECTOR PR         | IORITY OCCUPATION INTERVENTION   | I HARD TO FILL VACANCIE       | ES SKILLS GAPS WSF                 | AND AIR                |
| Enter the details of your comp                     | any Click on Save to say | Organisation r           | have made. Click on Edit to edit | tor 2025 / 2026               | ck on <b>Back</b> to return to the | edf screen             |
| Save Back Add New C                                | ompany                   | e the changes that you   | have made. Glick on Luit to edit | an aready existing wsp. On    | Next Page >> << Pr                 | evious WSP Next WSP >> |
| WSP Type 1 (Full Excel with Er                     | nployee Data)            |                          | WSP Type 2 (S                    | ummarized Version with Pre-Ca | lculated Employee Data)            |                        |
|                                                    |                          |                          |                                  |                               |                                    |                        |
|                                                    | _                        |                          |                                  |                               |                                    |                        |
| SDL Number :                                       | N000001126               |                          | Trading Name : Fpm Seta          |                               |                                    |                        |
| Company Reg No. :                                  |                          |                          | C. pany Name: Fpm Seta           |                               |                                    |                        |
| In which Sector is this company<br>involved? * :   | N000001126               |                          |                                  |                               |                                    | •                      |
| In which Industry is this company<br>involved? * : | Manufacture of wearin    | g apparel, except fur ap | oparel (31400)                   |                               |                                    | -                      |
| What is the main business of the company * :       | Manufacture of wearing   | apparel, except fur appa | arel                             |                               |                                    |                        |
| Training Done Previous Financial<br>Year ? :       | Yes                      | O No                     |                                  |                               |                                    |                        |
|                                                    |                          |                          |                                  |                               |                                    |                        |

- iii. The SDF continues to capture data on the form, before clicking on the "Save" button.
- iv. Once the company information is saved, the user can now capture information on the tabs that follow.
- v. A company that has already been captured as subsidiary or main company in the active WSP period cannot be added by another SDF otherwise an error message is displayed as below:

| Adm | ninistration – Levies and C  | Grants - WSP and ATR -           |                          |                                       |                                  |                        | Log C                                   |
|-----|------------------------------|----------------------------------|--------------------------|---------------------------------------|----------------------------------|------------------------|-----------------------------------------|
| —   |                              |                                  |                          | _                                     |                                  | Logged on as: leighrha | iyesUser Type: Skills Development Facil |
| с   | Company being referenced has | already been captured for this V | NSP/ATR period.          |                                       |                                  |                        | ×                                       |
| Mai | in Company Details           |                                  |                          |                                       |                                  |                        |                                         |
|     | 8                            | 8                                |                          | 8                                     | 8                                |                        |                                         |
|     | 1. Pre-Application           | 2. Created                       | 3. Submitted             | 4. Recommended for Approval           | 5. Approved                      | 6. Query               | 7. Paid                                 |
| м   |                              | IAL PROFILE TRAINING C           | OMMITTEE SECTOR PF       | RIORITY OCCUPATION INTERVENTION       | HARD TO FILL VACANCIES           | SKILLS GAPS            | WSP AND ATR                             |
|     |                              |                                  |                          | Organisation Name : :                 |                                  |                        |                                         |
| E   | Enter the details of your co | mpany. Click on Save to sa       | ave the changes that you | a have made. Click on Edit to edit an | already existing wsp. Click of   | on Back to return      | to the sdf screen.                      |
| 5   | Save Back Add Nev            | w Company                        |                          |                                       |                                  | Next Page >>           | << Previous WSP Next WSP >>             |
|     | WSP Type 1 (Full Excel with  | n Employee Data)                 |                          | WSP Type 2 (Sur                       | nmarized Version with Pre-Calcul | ated Employee Data)    | )                                       |

## 6.2 Provincial Profile

i. This below section is mandatory especially if the Entity has more than one branch in different provinces. Details portion and records on the provincial footprint of the company in the republic that is the branch network, shown below:

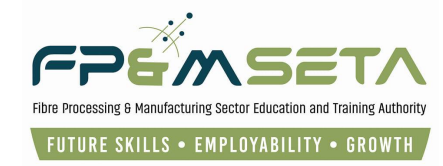

| Administration - Lo | evies and Grants 👻 WS                               | SP and ATR 👻       |                     |                         |                         |             |                    | Log                   |  |
|---------------------|-----------------------------------------------------|--------------------|---------------------|-------------------------|-------------------------|-------------|--------------------|-----------------------|--|
| Provincial Profile  |                                                     |                    |                     |                         |                         |             |                    |                       |  |
| 1. Pre-Applicati    | on 2. Cr                                            | B S                | 8. Submitted        | A. Recommended for A    | pproval 5. Appr         | oved        | 6. Query           | 7. Paid               |  |
| MAIN COMPANY        | PROVINCIAL PROFILE                                  | TRAINING COMMITTEE | SECTOR PRIORIT      | Y OCCUPATION INTERV     | ENTION HARD TO FI       | L VACANCIES | SKILLS GAPS V      | VSP AND ATR           |  |
|                     |                                                     | Organis            | ation Name : Fpm Se | ta ( N000001126 ) : WSF | and ATR Submission for  | 2025 / 2026 |                    |                       |  |
| Provincial Prof     | ile                                                 |                    |                     |                         |                         |             |                    | Θ                     |  |
|                     | Municipality * : sel                                | ect Municipality   |                     | -                       | Total Permanent Staff   | *: 0        | \$                 | Temporary Staff * : 0 |  |
| E                   | Branch Name * :                                     |                    |                     | C                       | ontact Number of Branch | •:          |                    |                       |  |
|                     | Import From Excel Add << Previous Page Next Page >> |                    |                     |                         |                         |             |                    |                       |  |
|                     | SDL No                                              | - Municipality     | - Prov              | ince                    | Total Number of Sta     | ff Ŧ        | Number of Branches | T Branch Name         |  |
| DELETE              | E N000001126                                        | Aberdeen Plain     | Easte               | m Cape                  | 49                      |             | 1                  | Head Office           |  |
|                     |                                                     |                    |                     |                         |                         |             |                    |                       |  |

ii. This screen allows you to capture a Province in which each branch is located and how many branches in each province, the total number of staff employed at the branch, branch name and the branch contact number. The Levi number gets populated automatically.

Attempting to click the Add button without specifying all the required branch information will result in the system throwing an error message of incomplete data provided as below:

| A | Administration 👻 Levies and Gra                   | ants 👻 WSP and ATR 👻                                   |                                                                                             |                                                                                                    |                                                                           |                        | Log Off          |
|---|---------------------------------------------------|--------------------------------------------------------|---------------------------------------------------------------------------------------------|----------------------------------------------------------------------------------------------------|---------------------------------------------------------------------------|------------------------|------------------|
| 7 | Provincial Profile                                |                                                        |                                                                                             |                                                                                                    |                                                                           |                        |                  |
| ĺ | I. Pre-Application                                | 2. Created                                             |                                                                                             |                                                                                                    |                                                                           | 6. Query               | Reid             |
|   | MAIN COMPANY PROVINCIAL                           | L PROFILE TRAINING COM                                 | MITTEE SECTOR PR                                                                            | ORITY OCCUPATION INTERVENTIO                                                                                                    | IN HARD TO FILL VACAN                                                     | CIES SK LS GAPS WSP AF | ID ATR           |
|   | Provincial Profile<br>Municipality<br>Branch Name | *: select Mun xpality<br>*: Branch Name valt > is requ | insufficien<br>Please pr<br>Total Staff<br>staff numb<br>Branch Nc<br>Branch Nc<br>Number b | t information provided.<br>vide data for all of the data fields.<br>is required. Please supply a valid temp<br>res before proceeding.<br>me is required. Please supply a valid E<br>g.<br>vntact Number is required. Please supp<br>efore proceeding. | corary and permananent<br>Branch Name before<br>Ny a valid Branch Contact | Temporary              | C)               |
|   | SDLN                                              | Import From Ex el                                      | w                                                                                           | Province -                                                                                                    | OK<br>Total Number of Staff                                               | Number of Branches     | age Next Page >> |

iii. With all details supplied the system will add the branch and also confirms the successful addition of the branch data displaying the added record in the bottom section grid as below:

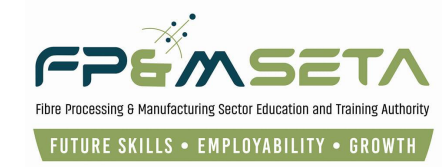

| Administration - Levies and C         | Grants <i>▼</i> WSP and ATR <i>▼</i> |                    |                              |                                                     |                       | Log Off          |
|---------------------------------------|--------------------------------------|--------------------|------------------------------|-----------------------------------------------------|-----------------------|------------------|
| Provincial Profile                    |                                      |                    |                              |                                                     |                       |                  |
| ✓ <ol> <li>Pre-Application</li> </ol> | 2. Created                           | 3. Submitted       | Recommended for Approval     | S. Approved                                         | 6. Query              | 7. Paid          |
| MAIN COMPANY                          |                                      | AITTEE SECTOR PRIO | RITY OCCUPATION INTERVENTION | HARD TO FILL VACANCIES                              | SKILLS GAPS WSP AND A | ATR              |
| Provincial Profile                    |                                      |                    |                              |                                                     |                       | •                |
| Municipal<br>Branch Nar               | ity *: Johannesburg Metro            |                    |                              | ermanent Staff * : 3<br>nber of Branch * : 07352789 | Temporar              | ry Staff •: 1  🗘 |
| SDI                                   | Import From Excel                    |                    | rovince Tot                  | Add                                                 | << Previous           | Rearch Name      |

- iv. The Provincial Profile grid provides the user with the following information
  - Municipality the municipality name where the branch is located
  - Total Number of Permanent Staff the total number of staff at the branch in the province
  - Total Number of Temporary Staff the total number of temporary staff at the branch in the province
  - Branch Name the name of branch in the province
  - Branch Contact Number the contact number for the branch
  - Delete button
    - The delete button allows the SDF to remove the branch from the WSP submission.
- v. If you want to remove the branch from the submission, click the "**Delete**" button and the system will ask user for confirmation to remove the branch as below:

| Administration - Levies and | Grants = WSP and ATR =  |                           |                                                  |                                 |                    | Log Off             |
|-----------------------------|-------------------------|---------------------------|--------------------------------------------------|---------------------------------|--------------------|---------------------|
|                             |                         |                           |                                                  |                                 |                    |                     |
| 1. Pre-Application          |                         |                           |                                                  |                                 |                    | 7. Paid             |
| MAIN COMPANY PROVIN         | CIAL PROFILE TRAINING C | COMMITTEE SECTOR PRI      | ORITY OCCUPATION INTERVENTI                      | ON HARD TO FILL VACANCIE        | ES SKILLS GAPS WSF | AND ATR             |
| Provincial Profile          |                         |                           |                                                  |                                 | _                  | •                   |
| Municipal                   | ity *: Johannesburg fet | ro LMIS                   |                                                  |                                 | Tempora            | nry Staff * : 1 🗘   |
| Branch Nat                  | ne *:                   | Are you sur<br>wsp submis | e you want to delete this provincial p<br>ssion? | profile entry from this current |                    |                     |
|                             | Import From Exc         |                           |                                                  | YES CANCEL                      | << Previou         | s Page Next Page >> |
| SE                          | DL No \Xi M nic         | pal.,                     | -                                                |                                 | Number of Branches | Branch Name         |
| DELETE . 10                 | 00001126 Aberde         | en Plain I                | Eastern Cape                                     | 49                              | 1                  | Head Office         |
| DELETE                      | 00001126 Johann         | esburg Metro              | Gauteng                                          | 4                               | 1                  | Gauteng             |

- o Click "Cancel" button to abort the deletion process
- Click "Yes" button and the system will remove the branch details and confirm successful deletion.

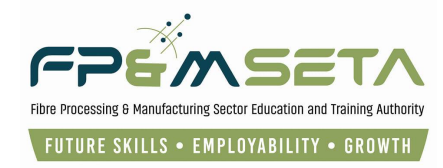

## 6.3 Training Committee

i. This tab records on the training committee details and is mandatory for those companies that have more than **50 employees** otherwise the SDF can leave this section blank.

| A | dministration 👻 Levies and Grants | ✓ WSP and ATR ✓                                                                                                    |                                                                   |                                                              |                                         | Log Off                   |  |  |  |  |
|---|-----------------------------------|----------------------------------------------------------------------------------------------------|-------------------------------------------------------------------|--------------------------------------------------------------|-----------------------------------------|---------------------------|--|--|--|--|
|   | I. Pre-Application                | 2. Created                                                                                                    | 3. Submitted 4. Recommend                                         | X         X           ded for Approval         5. Approv     | ed 6. Query                             | 7. Paid                   |  |  |  |  |
|   | MAIN COMPANY PROVINCIAL PR        | OFILE TRAINING COMMITTEE                                                                                                    | SECTOR PRIORITY OCCUPATION<br>sation Name : Fpm Seta ( N00000112) | INTERVENTION HARD TO FILL 6 ) : WSP and ATR Submission for 2 | VACANCIES SKILLS GAPS WSI<br>125 / 2026 | P AND ATR                 |  |  |  |  |
|   | If your company has more tha      | your company has more than 50 employees this section must be completed. Please note at least 4 training commitee members should be provided to formulate a quorum |                                                                   |                                                              |                                         |                           |  |  |  |  |
|   | Constituency * :                  | type and/or select                                                                                                    | -                                                                 | Title *                                                      | :                                       |                           |  |  |  |  |
|   | Initials * :                      |                                                                                                    | First Names * :                                                   |                                                              | Surname * :                             |                           |  |  |  |  |
|   | Tel No :                          |                                                                                                    | Cell No :                                                         |                                                              | Email :                                 |                           |  |  |  |  |
|   | Designation * :                   | type and/or select                                                                                                    | •                                                                 | Designation Description *                                    | :                                       |                           |  |  |  |  |
|   | Union Name :                      |                                                                                                    |                                                                   | Union Position                                               | :                                       |                           |  |  |  |  |
|   |                                   |                                                                                                    |                                                                   |                                                              |                                         |                           |  |  |  |  |
|   |                                   |                                                                                                    |                                                                   |                                                              | Copy From Last Year Add                 | revious Page Next Page >> |  |  |  |  |

ii. The screen allows the SDF to add the training committee details as below

Attempting to click the Add button without specifying all the required training committee information will result in the system throwing an error message of incomplete data provided:

| Administration - Levies and Grant               | s ▼ WSP and ATR ▼                                  |                                     |                                                          |                           |                               |                  | Log Off |
|-------------------------------------------------|----------------------------------------------------|-------------------------------------|----------------------------------------------------------|---------------------------|-------------------------------|------------------|---------|
| <ul> <li>✓</li> </ul>                           |                                                    |                                     |                                                          |                           | 8                             |                  | _       |
| 1. Pre-Application                              | 2. Created                                         |                                     |                                                          | 5. Approved               | 6. Query                      | 7. Paid          |         |
| MAIN COMPANY PROVINCIAL P                       | ROFILE TRAINING COMMIT                             | TEE SECTOR PRIOR                    | ITY OCCUPATION INTERVENTION                              | HARD TO FILL VACANCIES    | SKILLS GAPS WSP AND A         | ATR              |         |
|                                                 | Orgar                                              | nisation Name : Fpm Set             | a ( N000001126 ) : WSP and ATR Su                        | Ibmission for 2025 / 2026 |                               |                  |         |
| If your company has more th<br>Constituency * : | an 50 employees this section                       | on must be complete                 | d. Please note at least 4 trainin                        | na commitee members sh    | ould be provided to formulate | e a quorum       |         |
| Initials * :                                    | Initials value is required                         | Insufficient info<br>Please provide | ormation provided.<br>a data for all of the data fields. |                           | Surname * :<br>Surname va     | alue is required |         |
| Tel No :                                        |                                                    |                                     | $\rightarrow$                                            | ок                        | Email :                       |                  |         |
| Designation * :                                 | type and/or se ect<br>Designation value is equired |                                     |                                                          |                           | cription value is required    |                  |         |
| Union Name :                                    |                                                    |                                     | L                                                        | Inion Position :          |                               |                  |         |

- iii. The grid provides the user with the following information
  - o Constituency
  - **Title** the title of the committee member.
  - o Initials the initials of the committee member
  - **First Name** the name of the committee member

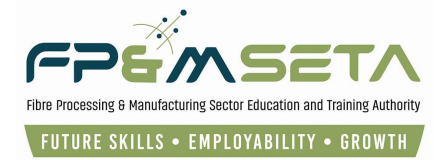

- Surname the last name of the committee member
- **Designation** the position of the member
- Designation the description of the position held by the member
- Add button this allows the SDF to add the training committee member to the submission.
- Delete button the delete button allows the SDF to remove the committee member from the WSP submission.

| Adm | ministration 👻 🛛 | Levies and Grant | s 👻 WSP and ATR 👻              |                              |             |                          |                  |                                                |                        | Log Off |
|-----|------------------|------------------|--------------------------------|------------------------------|-------------|--------------------------|------------------|------------------------------------------------|------------------------|---------|
|     | MAIN COMPANY     | PROVINCIAL P     | ROFILE TRAINING COMMITTEE      | SECTOR PRIORITY OCCUPATI     | ION INTERVI | ENTION HARD TO FI        | LL VACANCIES S   | KILLS GAPS                                     | WSP AND ATR            |         |
|     | If your compan   | y has more tha   | an 50 employees this section r | nust be completed. Please no | te at least | 4 training commitee I    | members should I | be provided to                                 | o formulate a quorum   |         |
|     | c                | Constituency * : | type and/or select             | •                            |             | Title * :                |                  |                                                |                        |         |
|     |                  | Initials * :     | N                              | First Names * :              |             |                          |                  | Surname * :                                    |                        |         |
|     |                  | Tel No :         |                                | Cell No :                    |             |                          |                  | Email :                                        |                        |         |
|     |                  | Designation * :  | type and/or select             | -                            | Des         | ignation Description * : |                  |                                                |                        |         |
|     |                  | Union Name :     |                                |                              |             | Union Position:          |                  |                                                |                        |         |
|     | DELET            | Title<br>E Ms    | ÷                              | First Names Nobengazi        | Ŧ           | Sumame                   | Copy From Last Y | Year Add<br><< Pro<br>Constituency<br>Employee | d vious Page Next Page | >><br>- |

- iv. With all details supplied, the system will add the branch and also confirms the successful addition of the committee data displaying the added record in the bottom section grid.
- v. If you want to remove the committee member from the submission, click the "**Delete**" button and the system will ask user for confirmation to remove the branch.
- vi. Click "Cancel" button to abort the deletion process
- vii. Click "**Yes**" button and the system will remove the committee member and confirm successful deletion.

## 6.4 Sector Priority Occupation Intervention

- i. The grid provides the user with the following information:
  - OFO Select the related classification from the list of occupations
  - o Specialisation Specify which specializations are required in the industry
  - Intervention Planned by SETA Select the related intervention type
  - NQF Level Select the NQF level
  - **SETA** Select the SETA related to the occupation

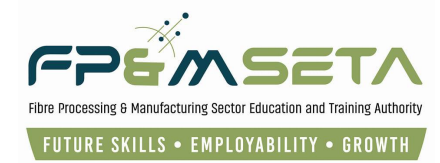

• Click "Add" button – this allows the SDF to add the occupation intervention.

| Administration - Levies and Grants                                                                                 | ✓ WSP and ATR ▼                                                                                                    |                           |                              |                      |                                                 |                                        | Log Off          |
|----------------------------------------------------------------------------------------------------|----------------------------------------------------------------------------------------------------|---------------------------|------------------------------|----------------------|-------------------------------------------------|----------------------------------------|------------------|
| MAIN COMPANY PROVINCIAL PR                                                                                         | OFILE TRAINING COMMIT                                                                                              | TEE SECTOR PR             | IORITY OCCUP                 | NTION INTERVENTION   | MARD TO FILL                                    | VACANCIES SKILLS GAPS WSP AND          | ) ATR            |
| Specify which specializations<br>This section requires the response<br>OFO • :<br>Intervention Planned by SETA • : | are required in the indust<br>ondent to provide a list of<br>2021-111101 - Local or Pn<br>Learnership (unemployed) | Y<br>Sectorial Priority   | Occupation In<br>nt Legisl 👻 | ntervention (SPOI) a | pplicable.<br>ecialisation • :<br>NQF Level • : | Community Board Member<br>NQF Level 03 | •                |
| SETA • :                                                                                                    | FPMSETA - Fibre Process                                                                                            | ing and Manufactu         | ring Sector Edu              | ucation and Training | Authority                                       |                                        | •                |
|                                                                                                    |                                                                                                    |                           |                              |                      | → I                                             | Add << Previous Pa                     | ige Next Page >> |
| DELETE 715301 -                                                                                                    | Ewing Machine Operator                                                                                             | Occupatio =<br>Sewing Mac | Learnership (un              | nemployed)           | NQF Level                                       | FPMSETA - Fibre P                      | rocessing and    |
| DELETE 132404 -                                                                                                    | Warehouse Manager                                                                                                  | Coolstore / P             | Skills Programn              | ne (unemployed)      | NQF Level 03                                    | FPMSETA - Fibre P                      | rocessing and    |

• Click "**Delete**" button - the delete button allows the SDF to remove the intervention from the SPOI intervention.

| Administration  Cevies and Grants                               | ▼ WSP and ATR ▼                                                                |                                             |                                       |           |                                          | Log Off   |
|-----------------------------------------------------------------|--------------------------------------------------------------------------------|---------------------------------------------|---------------------------------------|-----------|------------------------------------------|-----------|
|                                                                 | Organisation Na                                                                | ame : Fp&M Seta ( N0000000                  | 01 ) : WSP and ATR Submission for 202 | 25 / 2026 |                                          |           |
| Specify which specializations<br>This section requires the resp | are required in the industry<br>ondent to provide a list of <i>Sectorial P</i> | Priority Occupation Inter                   | vention (SPOI) applicable.            |           |                                          |           |
| OFO * :                                                         | type and/or select                                                             | -                                           | Specialisation * :                    | 0         |                                          | •         |
| Intervention Planned by SETA * :                                | select                                                                         | •                                           | NQF Level * :                         |           |                                          | •         |
| SETA * :                                                        |                                                                                |                                             |                                       |           |                                          | -         |
| OFO<br>DELETE 111102 -                                          | Parliamentarian                                                                | Are you sure you want to dek<br>submission? | ete this SPOI from this current wsp   |           | SETA<br>FPMSETA - Fibre Processing and N | ge ≫<br>₹ |

- ii. If you want to remove the committee member from the submission, click the "**Delete**" button and the system will ask user for confirmation to remove the branch.
- iii. Click "Cancel" button to abort the deletion process
- iv. Click "**Yes**" button and the system will remove the committee member and confirm successful deletion.

## 6.5 Hard to Fill Vacancies

 Hard to Fill vacancies are vacancies that take longer than 6 months to fill, this section allows the SDF to capture HTFV by occupation per Province. Deselect the check box if there are HTFV.

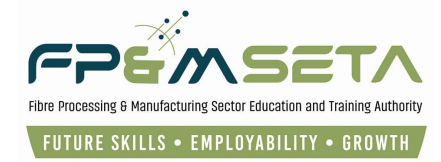

- ii. The second is **"Reason why the occupation was a Hard to Fill**" the SDF clicks on the drop-down arrow and select the relevant field.
- iii. The first field is "Occupation" and is categorised by a six-digit figure (OFO Codes).
- iv. **"Province**", this field further indicates as to which Province/s is the Hard to Fill Vacancy situated.
- v. If there is more than one Hard to Fill vacancy within the Entity, the SDF has the option to create more than one entry for HTFV, see below:

| Administration - Levies and Grar                               | nts  WSP and ATR                                                                                          |                                    |                                |                             | Log Off |
|----------------------------------------------------------------|----------------------------------------------------------------------------------------------------|------------------------------------|--------------------------------|-----------------------------|---------|
|                                                                |                                                                                                    |                                    |                                |                             |         |
| MAIN COMPANY PROVINCIAL                                        | PROFILE TRAINING COMMITTEE SECTOR PRIOR                                                                   | ITY OCCUPATION INTERVENTION        | HARD TO FILL VACANCIES         | SKILLS GAPS WSP AND ATR     |         |
|                                                                | Organisation Name : Fpm Set                                                                               | a ( N000001126 ) : WSP and ATR Sub | mission for 2025 / 2026        |                             |         |
| Hard to fill vacancies not<br>applicable?:                     |                                                                                                    |                                    |                                |                             |         |
| Hard to Fill vacancies are va<br>This section requires the res | acancies that take longer than 6 months to fill<br>spondent to provide <i>Hard-To-Fill-Vacancies (HTF</i> | V) by occupation per province      |                                |                             |         |
|                                                                |                                                                                                    |                                    |                                |                             |         |
| Occupation * :                                                 | 2021-111101 - Local or Provincial Government L                                                            | egislator                          |                                |                             | -       |
| Province *                                                     | GAUTENG X                                                                                                 | Reason why the occupation          | was a Hard-To-Fill-vacancy * : | Lack of relevant experience | -       |
|                                                                |                                                                                                    |                                    |                                |                             | _ 1     |
|                                                                |                                                                                                    |                                    | Add                            | << Previous Page Next Page  | age >>  |
| ¥                                                              | Occupation =                                                                                              | Province(s)                        | - Reason                       |                             | Ŧ       |
| DELETE                                                         | 111101 - Local or Provincial Government Legislator                                                        | Gauteng                            | Lack of r                      | relevant qualifications     |         |
|                                                                |                                                                                                    |                                    |                                |                             |         |

- "Add" button this allows the SDF to add HTFV by occupation per province.
- **"Delete**" button the delete button allows the SDF to remove the added HTFV.

## 6.6 Skills Gaps

- i. The Skills Gap section of the WSP further indicates the Skills shortages within an Entity, there four mandatory fields that describes these skills gaps/ shortages.
- ii. The **OFO** (Organising Framework for Occupations) is a skill-based classification system, which encompasses all occupations in the South African context. The classification of occupations is based on a combination of skills levels and skills specialisation which makes it easy to locate a specific occupation within the Entity.
- iii. OFO Major is the main specialisation in most Entities.
- iv. The Critical Skills Group refers to capabilities needed within an Entity e.g ICT.
- v. The Critical Skill further describes the Skills Group. e.g. What is needed within ICT

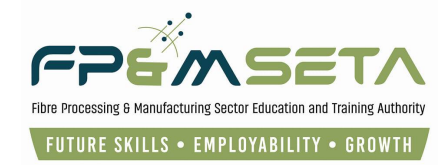

| Administration 👻 Levies and Gra | ants ▼ WSP and ATR ▼                |                                       |                                        |                              | Log Off   |
|---------------------------------|-------------------------------------|---------------------------------------|----------------------------------------|------------------------------|-----------|
|                                 |                                     |                                       |                                        |                              |           |
| MAIN COMPANY PROVINCIAL         | PROFILE TRAINING COMMITTEE          | SECTOR PRIORITY OCCUPATION IN         | ITERVENTION HARD TO FILL VACAN         | CIES SKILLS GAPS WSP AND ATR |           |
|                                 | Organisatio                         | on Name : Fpm Seta ( N000001126 ) : W | /SP and ATR Submission for 2025 / 2026 |                              |           |
| Skills Gap not applicable? :    |                                     |                                       |                                        |                              |           |
| This section requires the re    | espondent to provide information of | on SKILLS GAPS of employees           |                                        |                              |           |
|                                 |                                     |                                       |                                        |                              |           |
| OFO Major *                     | 2 - PROFESSIONALS                   |                                       |                                        |                              | -         |
| Critical Skill Group            | Category A: Basic Skills            | ✓ Cri                                 | tical Skill * : Active Learning        |                              | •         |
| Reason for skills gap *         | NEW PRODUCTS BEING PRO              |                                       |                                        |                              |           |
|                                 |                                     |                                       |                                        |                              |           |
|                                 |                                     |                                       | Add                                    | << Previous Page Nex         | t Page >> |
| •                               | OFO Major                           | - Critical Skill                      | Ŧ                                      | Skills Gap Reason(s)         | Ŧ         |
| DELETE                          | 6 - SKILLED AGRICULTURAL, FOREST    | RY, FIS Complex Problem Solvin        | ng                                     | Lack of relevant skills      |           |

## 6.7 Declaration and Verification Document

- i. All sections must be completed before you can print and submit the verification document.
- ii. Please note that once you have submitted the WSP/ATR you may not change the values within these screens.
- Each main company must be submitted separately and a separate Declaration and Verification document must be forwarded to the SETA

| Iministration   Levies and Grants   WSP and ATR   |                                                                                          |                                                                                                    |                                                                                              |                           | Log Off                 |
|---------------------------------------------------|------------------------------------------------------------------------------------------|----------------------------------------------------------------------------------------------------|----------------------------------------------------------------------------------------------|---------------------------|-------------------------|
|                                                   |                                                                                          |                                                                                                    | <u> </u>                                                                                     |                           | <u> </u>                |
| 1. Pre-Application 2. Created                     | 3. Submitted                                                                             | 4. Recommended for Approval                                                                                                | 5. Approved                                                                                  | 6. Query                  | 7. Paid                 |
| MAIN COMPANY PROVINCIAL PROFILE TRAINING C        | OMMITTEE SECTOR PR                                                                       | IORITY OCCUPATION INTERVENTION                                                                                             | HARD TO FILL VACANCIES                                                                       | SKILLS GAPS               | VSP AND ATR             |
| rganisation Name : Fpm Seta ( N000001126 )        | w                                                                                        | SP and ATR Submission for 2025 / 2026                                                                                      | 5                                                                                            | _                         |                         |
| Please n<br>Each main company n                   | All sections must be comp<br>ote that once you have subr<br>nust be submitted separately | leted before you can print and submit the mitted the WSP/ATR you may not chang<br>y and a separate Declaration and Verific | he verification document.<br>Je the values within these scre<br>ation document must be forwa | ens.<br>Inded to the SETA | Î                       |
| Main company details completed                    |                                                                                          |                                                                                                    | Y                                                                                            |                           |                         |
| SDF profile completed                             |                                                                                          |                                                                                                    | Y                                                                                            |                           |                         |
| Provincial profile added                          |                                                                                          |                                                                                                    | N                                                                                            |                           | •                       |
| Training committee profile added                  |                                                                                          |                                                                                                    | Y                                                                                            |                           |                         |
| Hard To Fill Vacancies completed                  |                                                                                          |                                                                                                    | Y                                                                                            |                           |                         |
| Skills Gaps Completed                             |                                                                                          |                                                                                                    | Y                                                                                            |                           |                         |
| Sector Priority Occupation Intervention Completed |                                                                                          |                                                                                                    | Y                                                                                            |                           |                         |
|                                                   |                                                                                          |                                                                                                    |                                                                                              |                           |                         |
|                                                   |                                                                                          |                                                                                                    |                                                                                              | << Previous Page          | Submit For Registration |
|                                                   |                                                                                          |                                                                                                    |                                                                                              |                           | giordatori              |

#### iv. The Declaration and Verification Document consists of the following items:

- Submission Year the year that the WSP Submission is for
- o SDL Number the entity's registered SDL Number
- **Trading Name** the trading name of the entity
- Declaration the acknowledgement clause that states that the undersigned individuals are aware of the WSP submission and give consent to proceed.

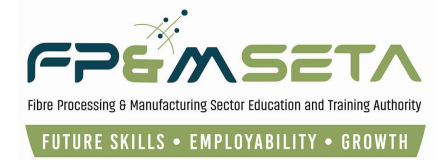

 Signatures – this section provides space for the responsible persons to write their full names and signatures based on their positions as outlined by the document.

## 6.8 Submit Application

i. This step is a post check, it indicates and confirms that all the TAB's have been completed successfully.

| Administration  V Levies and Grants  VSP and ATR  V |                                                |                                                                              |                                                            |                   | Log Off                 |
|-----------------------------------------------------|------------------------------------------------|------------------------------------------------------------------------------|------------------------------------------------------------|-------------------|-------------------------|
| · · ·                                               |                                                |                                                                              | 8                                                          |                   |                         |
| 1. Pre-Application 2. Created                       |                                                |                                                                              |                                                            |                   | 7. Paid                 |
|                                                     |                                                |                                                                              |                                                            | _                 |                         |
| MAIN COMPANY PROVINCIAL PROFILE TRAINING COMMIT     |                                                |                                                                              |                                                            | SKILLS GAPS WS    | P AND ATR               |
| Organisation Name : Fpm Seta ( N000001126 )         | WS                                             | and ATR Submission for 2025 / 2026                                           |                                                            |                   |                         |
|                                                     |                                                |                                                                              |                                                            |                   | *                       |
| All see<br>Please note that                         | ctions must be comple<br>t once you have submi | ted before you can print and submit th<br>tted the WSP/ATR you may not chang | e verification document.<br>e the values within these scre | ens.              |                         |
| Each main company must be                           | submitted separately a                         | and a separate Declaration and Verific                                       | ation document must be forwa                               | irded to the SETA |                         |
| Main company details completed                      |                                                |                                                                              | Y                                                          |                   |                         |
| SDF profile completed                               |                                                |                                                                              | Y                                                          |                   |                         |
| Provincial profile added                            |                                                |                                                                              | N                                                          |                   |                         |
| Training committee profile added                    |                                                |                                                                              | Y                                                          |                   |                         |
| Hard To Fill Vacancies completed                    |                                                |                                                                              | Y                                                          |                   |                         |
| Skills Gaps Completed                               |                                                |                                                                              | Y                                                          |                   |                         |
| Sector Priority Occupation Intervention Completed   |                                                |                                                                              | Ŷ                                                          |                   | •                       |
|                                                     |                                                |                                                                              |                                                            |                   |                         |
|                                                     |                                                |                                                                              |                                                            | er Broufouro Bonn | Pubmit For Desistration |
|                                                     |                                                |                                                                              |                                                            | as Previous Page  | outrin For Negistration |
|                                                     |                                                |                                                                              |                                                            |                   |                         |

- ii. To submit the application the SDF would have had gone through the below six steps:
  - Main company details completed.
  - SDF profile.
  - Provincial profile.
  - Training committee profile.
  - Hard To Fill Vacancies.
  - Skills Gaps.
  - Sector Priority Occupation Intervention.
- iii. If all these steps are completed successful, they will be indicated with a Y status and the only N that will be an exception is when the Entity has less than 50 employees and the Training Committee will have an N status.
- iv. Once everything is done, the SDF may proceed by clicking the "Submit For Registration" button located at the bottom right of the window.
- v. After the "Submit For Registration" button has been selected the registration phase is completed.

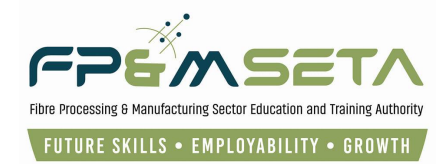

| MAIN COMPANY PROVINCIAL PROFILE TRAINING COM | MITTEE SE | INTOR PRIORITY OCCUPATION INTERVENTION HARD TO FILL VACANCIES SKILLS GAPS WSP AND ATR |
|----------------------------------------------|-----------|---------------------------------------------------------------------------------------|
| Organisation Name : Fpm Seta ( N000001126 )  |           | HIDD and ATD D. Ambalan for DODE 10000                                                |
|                                              |           |                                                                                       |
| Each main company                            |           | Your registration phase is complete. Kindly proceed to capture your WSP<br>and ATR.   |
| Main company details completed               |           |                                                                                       |
| SDF profile completed                        |           |                                                                                       |
| Provincial profile added                     |           |                                                                                       |
| Training committee profile added             | _         |                                                                                       |
| Hard To Fill Vacancies completed             |           |                                                                                       |

## 7. Capture WSP & ATR

i. Following the successful submission of the Company Registration, the system will automatically navigate to the "**WSP/ATR Employees**" page as shown below:

| Administration - Levies and                     | Grants $ earrow WSP and ATR  earrow$                          |                                         |                                             |                             |                           | Log Off                                  |
|-------------------------------------------------|---------------------------------------------------------------|-----------------------------------------|---------------------------------------------|-----------------------------|---------------------------|------------------------------------------|
|                                                 |                                                               |                                         |                                             |                             | Logged on as: leighrhayes | User Type: Skills Development Facilitato |
| WSP/ATR Employees                               | +                                                             |                                         |                                             |                             |                           |                                          |
| 1. Pre-Application                              | 2. Created                                                    | 3. Submitted                            | K     A. Recommended for Approval           | S. Approved                 | 6. Query                  | 7. Paid                                  |
| EMPLOYEES INTERVENT                             | ONS TRAINING COMPLET                                          | ED AND PLANNED DOC                      | UMENTS SUBMIT                               | _                           | _                         |                                          |
| Organisation Name : Fpm                         | Seta ( N000001126 ))<br>WSP fo                                | r the period From 1-April-20            | 25 To 31-March-2026 / ATR for the pe<br>And | riod From 1-April-2024 To 3 | 1-March-2025              |                                          |
| Add New Employee                                | Import From Excel                                             | Copy From Last Year                     | Delete All Employees Log File               | e Back                      |                           | Export                                   |
| The grid below details a Note that you are able | all of the employees conside<br>o sort and filter the records | red in the WSP/ATR for N<br>in the grid | 1000001126 - Fpm Seta.                      |                             |                           |                                          |
|                                                 |                                                               |                                         |                                             |                             |                           | EXPORT TO EXCEL                          |
|                                                 | SDL Number                                                    | - Employee                              | No. T Employee ID No.                       | ID Type 🛨                   | First Name ਵ              | Surname ਵ                                |

ii. The system also generates and sends an "**Acknowledgement**" email to the SDF with instructions on the process going forward, as below:

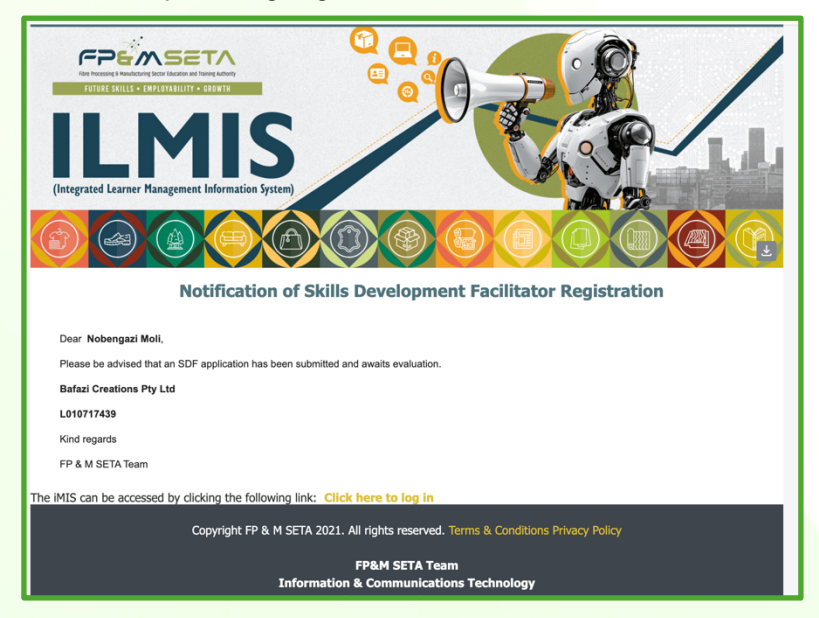

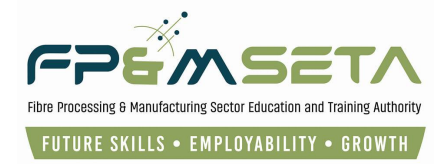

iii. The SDF captures employees using the first tab and it allows capturing the employees concerned with the plan and the training report. Employees can be captured via 3 methods that is: manually, importing from previous year WSP or importing from an excel spreadsheet that follows the supplied template by the SETA, as highlighted below:

| Administration - Levies and C                               | Grants ▼ WSP and ATR ▼                                          |                                                              |                                                                                         |                                                           |                                            | Log Off                                 |
|-------------------------------------------------------------|-----------------------------------------------------------------|--------------------------------------------------------------|-----------------------------------------------------------------------------------------|-----------------------------------------------------------|--------------------------------------------|-----------------------------------------|
| WSP/ATR Employees                                           |                                                                 |                                                              |                                                                                         |                                                           | Logged on as: leighrhayesU                 | ser Type: Skills Development Facilitato |
| <ul> <li>1. Pre-Application</li> </ul>                      | 2. Created                                                      | 3. Submitted                                                 | . Recommended for Approval                                                              | 8<br>5. Approved                                          | 6. Query                                   | CB<br>7. Paid                           |
|                                                             | ONS TRAINING COMPLETE                                           | D AND PLANNED DOCUN                                          | MENTS SUBMIT                                                                            |                                                           | _                                          |                                         |
| Organisation Name : Fpm Se                                  | ta ( N000001126 ))<br>WSP fo                                    | r the period From 1-April-202<br>he period From 1-April-2025 | 5 To 31-March-2026 / ATR for the perio<br>And<br>To 31-March-2026 / Pivotal Training Re | d From 1-April-2024 To 31-<br>port for the period From 1- | March-2025<br>-April-2024 To 31-March-2025 |                                         |
| Add New Employee                                            | Import From Excel Cop                                           | y From Last Year Dele                                        | te All Employees Log File                                                               | Back 🗲                                                    |                                            | Export                                  |
| The grid below details all o<br>Note that you are able to s | of the employees considered<br>sort and filter the records in t | l in the WSP/ATR for N000<br>he grid                         | 0001126 - Fpm Seta.                                                                     |                                                           |                                            |                                         |

## 7.1 Manual Capture

i. Click the "Add New Employee" button. The system will insert an inline capturing filed to fill in the WSP Employee form as below:

| Employee No.:                |                        |                |                     |                               |                           |               |    |
|------------------------------|------------------------|----------------|---------------------|-------------------------------|---------------------------|---------------|----|
| ID Type :                    | - select ID Type       | -              | ID No.:             |                               |                           |               |    |
| First Name :                 |                        |                | Middle Name :       |                               | Last Name :               |               |    |
| Birth Date :                 | 0001-01-01             | Ċ              | Gender:             | select Gender 🔍               | Equity :                  | select Equity | *  |
| Disability Status :          | - select Disability St | atus           | Ŧ                   | Citizenship Status :          | select Citizenship Status |               | -  |
| Municipality :               | select Municipality    |                |                     |                               |                           |               | -  |
| lighest Qualification Type : | - select Qualification | п Туре         | -                   | Highest Qualification Title : |                           |               |    |
| Employment Type :            | - select Employmen     | 1 <del>-</del> | Employment Status : | select Employment 👻           | Job Title :               |               |    |
| OFO:                         | - type and/or select   |                |                     |                               |                           |               | -  |
| Create Date :                |                        | i i            |                     |                               | Last Update Date :        |               | Ť. |
| Create User:                 |                        |                |                     |                               | Last Update User :        |               |    |
|                              |                        |                |                     |                               |                           |               |    |

- ii. Clicking the "**Cancel**" button will abort the adding of the employee.
- iii. Clicking the "**Save**" button will save the employee details.

Attempting to save a new employee without all the required fields supplied will result in an error reminding user to supply all required (also marked in RED) fields as below:

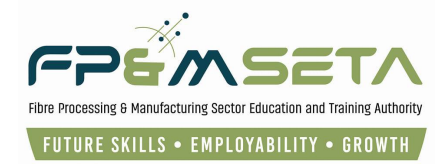

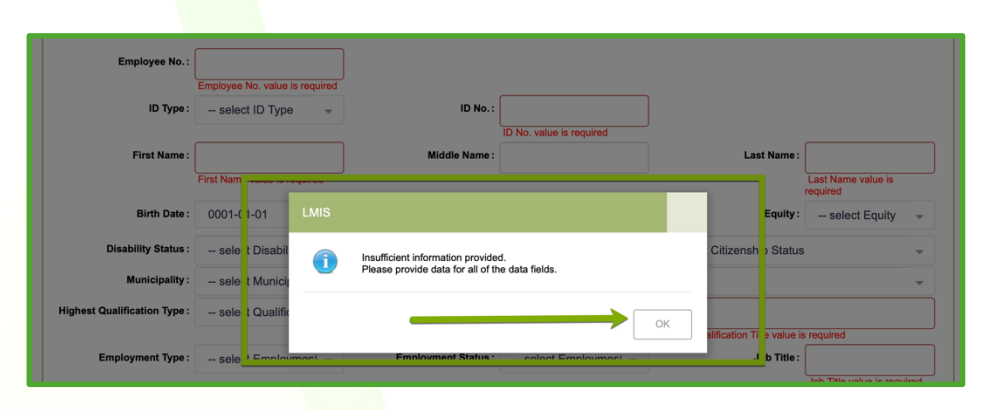

iii. Click on "Add New Employer" to capture employee details, the rest of the fields which are all required (with only the exception of the "Middle Name") and then click on the "Save" button. A success message will appear as below:

| Employee No.:                | 000001 |             |            |                              |               |    |       |             |            |   |
|------------------------------|--------|-------------|------------|------------------------------|---------------|----|-------|-------------|------------|---|
| ID Type :                    | Birth  | Certificate | Num 👻      | ID No.:                      | 9408040363082 |    |       |             |            |   |
| First Name :                 | Nobeng | jazi        |            | Middle Name :                |               |    |       | Last Name : | Moloi      |   |
| Birth Date :                 | 1900   | 01-01       | Ċ          | Gender :                     | Female        | -  |       | Equity :    | African    | * |
| Disability Status :          | None   |             |            |                              |               |    | frica |             |            | * |
| Municipality :               | Joha   | nesburg l   |            |                              |               |    |       |             |            | - |
| Highest Qualification Type : | Natio  | al Higher   | $\bigcirc$ | Employee record saved succes | ssfully.      |    |       |             |            |   |
| Employment Type :            | Temp   | orary       |            |                              |               | →  |       | Job Title : | HR manager |   |
| OFO:                         | 2021   | 111101 - I  |            |                              |               | OK |       |             |            | * |
|                              |        |             |            |                              |               |    |       |             |            |   |

iv. The system will save the employee and display a successfully saved record message and load the employees grid shown above:

- **Employee Number** the employee number as on the payroll books
- o Employee ID type
- Employee ID name of the employee
- o SDL Number the levy number of
- Gender the sex of the employee the
- Birth Date the date of birth for the
- v. **Delete/View Export** buttons the grid allows the SDF to view the captured employee record and thus facilitate some editing of the record if necessary, this can be done by clicking on the information. The system will allow you to edit the data.
- vi. Click the "View" button and the system will load the editable employee record.
- vii. The export button exports the filtered contents of the grid into an Excel format file.

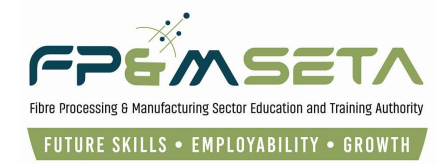

| Administration - Levies and Grants - W                                                       | VSP and ATR 👻                                                              |                                                                                     |                                                         |                                                |                     | Log Off |
|----------------------------------------------------------------------------------------------|----------------------------------------------------------------------------|-------------------------------------------------------------------------------------|---------------------------------------------------------|------------------------------------------------|---------------------|---------|
| 1. Pre-Application 2. Cr                                                                     | reated 3. Submitted                                                        | 4. Recommended for Appr                                                             | oval 5. Approved                                        | d 6. Quer                                      | y 7. Paid           |         |
| EMPLOYEES INTERVENTIONS TRAIN                                                                | NING COMPLETED AND PLANNED                                                 | DOCUMENTS SUBMIT                                                                    | _                                                       | _                                              | _                   |         |
| Drganisation Name : Fpm Seta ( N000001126 )<br>Pivotal Training                              | WSP for the period From 1-April-20<br>Plan for the period From 1-April-202 | 25 To 31-March-2026 / ATR for the p<br>And<br>5 To 31-March-2026 / Pivotal Training | eriod From 1-April-2024 To<br>Report for the period Fro | o 31-March-2025<br>om 1-April-2024 To 31-March | -2025               |         |
| Add New Employee Import From Exe                                                             | cel Copy From Last Year                                                    | Delete All Employees Log Fi                                                         | e Back                                                  |                                                | Export              |         |
| The grid be ow details all of the employees<br>Note that you are able to sort and filter the | s considered in the WSP/ATR for N<br>records in the grid                   | 1000001126 - Fpm Seta.                                                              |                                                         |                                                |                     |         |
|                                                                                              |                                                                            |                                                                                     | _                                                       | $\rightarrow$                                  | EXPORT TO EXCEL     |         |
| Ţ Citi                                                                                       | izenship = Municipality                                                    | = Highest Qualifica =                                                               | Highest Qualifica ᆍ                                     | Employment Type \Xi                            | Employment Status 😴 |         |
| VIEW DELETE Sou                                                                              | uth Africa Johannesburg                                                    | Metro Matric                                                                        | National Higher Cer                                     | Temporary                                      | Employed            |         |
|                                                                                              |                                                                            |                                                                                     |                                                         |                                                |                     |         |

## 7.2 Import From Excel

i. Click the "**Import From Excel**" button, the system will launch the Import form as shown below:

| Drganisation Name : Fpm Seta ( N00000<br>Pivotal Tr              | 1126)<br>WSP for the period From 1-April-2025 To 31-March-2026 / ATR for the period From 1-April-2024 To 31-March-2025<br>And<br>anining Plan for the period From 1-April-2025 To 31-March-2028 / Pivotal Training Report for the period From 1-April-2024 To 31-March-2025 |              |
|------------------------------------------------------------------|----------------------------------------------------------------------------------------------------|--------------|
| Add New Employee Import Fro                                      | om Excel Copy From Last Year Delete All Employees Log File Back                                                                                                    | Export       |
| The grid below details all of the Note that you are able to sort | Excel File: Choose File no file selected                                                                                                    |              |
|                                                                  | IMPORT                                                                                                    | ent Status ਵ |

ii. Click the "Cancel" button will abort the copy process.

Attempting to import without specifying the import file will result in an error that an excel file needs to be specified as below:

| EMPLOYEES INTERVENTIONS T<br>Drganisation Name : Fpm Seta ( N00000112<br>Pivotal Train | WANNEE COMPLETED AND PLANNE<br>WSP for the period From 1-Apr<br>Ining Plan for the period From 1-April | D DOCUMENTS SUBMT<br>ril-2025 To 31-March-2026 / ATR for t<br>And<br>I-2025 To 31-March-2026 / Pivotal Tra | he period From 1-April-2024 To 31-M<br>ining Report for the period From 1-A | arch-2025<br>pril-2024 To 31-March-2025 |               |
|----------------------------------------------------------------------------------------|----------------------------------------------------------------------------------------------------|----------------------------------------------------------------------------------------------------|-----------------------------------------------------------------------------|-----------------------------------------|---------------|
| Add New Employee Import From                                                           | Excel Copy From Last Year<br>S - Upload WSF Fro LMIS                                                   | Delete All Employees Lo                                                                                    | o File Back                                                                 |                                         | Export        |
| Note that you are able to sort ar                                                      | Exci 🕕                                                                                                 | The Excel file was not attached. Plea<br>before proceeding.                                                | se upload the Excel for the appeal                                          |                                         | ORT TO EXCEL  |
|                                                                                        |                                                                                                    |                                                                                                    | ОК                                                                          | M 'ORT CANCEL                           | ment Status 😴 |
| VIEW DELETE                                                                            | South Africa Johannes                                                                                  | sburg Metro Matric                                                                                         | National Higher Cer Te                                                      | mporary Emp                             | loyed         |

iii. Attach the file to import and then click the "Import" button. The system will check the validity of the file and the expected format. If the file passes the tests, the system will import the records and load the respective grids for the WSP and ATR.

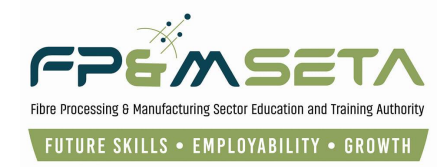

## 7.3 Copy from previous year/last year

i. Click the "**Copy from Last Year**" button. The system will launch the Copy form as below:

| EMPLOYEES INTERVENTIONS TRAINING COMPL                                                                                 | TED AND PLANNED DOCUMENTS SUBMIT                                                                                                    |                   |
|----------------------------------------------------------------------------------------------------|----------------------------------------------------------------------------------------------------|-------------------|
| Prganisation Name : Fpm Seta ( N000001126 )<br>WSP for the<br>Pivotal Training Plan for the p                          | period From 1-April-2025 To 31-March-2026 / ATR for the period From 1-April-2024 To 31-March-2025<br>eriod From 1-April-2025 To 31-March-2026 / Photal Training Report for the period From 1-April-2024 To 31-Mar | rch-2025          |
| Add New Employee Import From Excel Cop                                                                                 | From Last Year Delete All Employees Log File Back                                                                                                    | Export            |
| The grid below details all of the employees considered<br>Note that you are able to sort and filter the records in the | h th                                                                                                    |                   |
| Citizenship                                                                                                    | Type Type Type Type Type Type Type Type                                                                                                    | Employment Status |
| VIEW DELETE South Africa                                                                                               | Johannesburg Metro Matric National Higher Cer Temporary                                                                                                    | Employed          |

- ii. Clicking the "**Cancel**" button will abort the copy process , click on the "**Yes**" button and the system will check if a previous submission exists. If last year's employee records exist, the system will proceed to migrate the employees to the current WSP submission. If it doesn't exist, the system will return a message that no previous records exist.
- iii. Copied records are loaded on the employee's grid.

## 7.4 Delete All Employees

This button allows the SDF to delete all captured Employee records. When the user clicks on the "Delete All Employees" button, the system generates a confirmation pop-up message as below:

| for the second second second second second second second second second second second second second second second                                                                                                    |                                                          |                                    |                              |
|----------------------------------------------------------------------------------------------------|----------------------------------------------------------|------------------------------------|------------------------------|
| Administration * Levies and Grants * WSP and ATR *                                                                                                    |                                                          |                                    |                              |
| 1. Pre-Application 2. Created 3. Sut                                                                                                    |                                                          |                                    |                              |
|                                                                                                    |                                                          |                                    |                              |
|                                                                                                    |                                                          |                                    |                              |
| EMPLOYEES INTERVENTIONS TRAINING COMPLETED AND PLANN                                                                                                    |                                                          |                                    |                              |
|                                                                                                    |                                                          |                                    |                              |
| WSP for the period real wave and the second second |                                                          | 0111-1-1011-2027-10-01-1001-202X   |                              |
| Pivotal Training Plan for the eriod From 1-Ani                                                                                                    | And<br>II-2025 To 31-March-2026 / Pivotal Training Repor | t for the period From 1-April-2024 | o 31-March-2025              |
|                                                                                                    |                                                          |                                    |                              |
| Add New Employee Import From Excel Copy From Leet You                                                                                                    | Doloto All Employage Log Eilo                            | Rock                               | Export                       |
| LMIS                                                                                                    |                                                          |                                    |                              |
| The grid below details all of the employees considered a th                                                                                                    |                                                          |                                    |                              |
| Note that you are able to sort and filter the records in the gr                                                                                                    | Are you sure you want to delete all employees fror       | m this submission                  |                              |
|                                                                                                    | Please note this will remove all the respective emp      | ployee interventions as            |                              |
|                                                                                                    |                                                          |                                    | EXPORT TO EXCEL              |
|                                                                                                    | <b>`</b>                                                 |                                    |                              |
| Citizenship 🚍                                                                                                    |                                                          | YES CANCEL ploymen                 | Type \Xi Employment Status 📼 |
|                                                                                                    |                                                          |                                    |                              |

ii. Clicking on the "Yes" button proceeds to erase all employee records in the grid, as below. To abort this action, the SDF clicks on the "Cancel" button.

## 7.5 Log File

ii. This button allows the SDF to download all captured records on a spreadsheet.

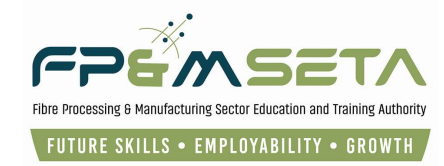

| WSP/ATR Employees                                                                                                    |                                                                                                    |                       |                            |             |          |             |  |  |  |
|----------------------------------------------------------------------------------------------------|----------------------------------------------------------------------------------------------------|-----------------------|----------------------------|-------------|----------|-------------|--|--|--|
| 1. Pre-Application                                                                                                    | 2. Created                                                                                                    | 3. Submitted          | . Recommended for Approval | 5. Approved | 6. Query | 7. Paid     |  |  |  |
| EMPLOYEES INTERVENTI<br>Organisation Name : Fpm S                                                                                                    | IONS TRAINING COMPLETE                                                                                                    | D AND PLANNED DOCUM   | ENTS SUBMIT                |             |          |             |  |  |  |
|                                                                                                    | WSP for the period From 1-April-2025 To 31-March-2026 / ATR for the period From 1-April-2024 To 31-March-2025<br>Pivotal Training Plan for the period From 1-April-2025 To 31-March-2026 / Puotal Training Report for the period From 1-April-2025 |                       |                            |             |          |             |  |  |  |
| Add New Employee                                                                                                    | Import From Excel Copy                                                                                                    | / From Last Year Dele | te All Employees           | Back        |          | Export      |  |  |  |
| The grid below details all of the employees considered in the WSP/ATR for N000001126 - Fpm Seta.<br>Note that you are able to sort and filter the records in the grid |                                                                                                    |                       |                            |             |          |             |  |  |  |
|                                                                                                    |                                                                                                    |                       |                            |             | EXPC     | RT TO EXCEL |  |  |  |

iii. When the user clicks on the "**Log File**" button, the system generates a spreadsheet with all the errors as shown below:

| AutoSave 🕥 🎧 🛱 🗗 🌮 🗸 …                                                                                                    |                                                         | G                       | WSP_125043Log_Fil       | e (1).xls - Compatibility Mode ~          | Q Search (C                                                                                                    | md + Ctrl + U) | ş                        |
|----------------------------------------------------------------------------------------------------|---------------------------------------------------------|-------------------------|-------------------------|-------------------------------------------|----------------------------------------------------------------------------------------------------|----------------|--------------------------|
| Home Insert Draw Page Layout                                                                                                    | Formulas Data R                                         | eview View              |                         |                                           |                                                                                                    | Com            | nents 🕼 Share 🗸          |
| $\begin{array}{c c} & & & \\ & & & \\ Paste & & \\ & & \\ \end{array}  Paste & & \\ & & \\ \end{array} \begin{array}{c c} Arial & & \\ B & I & U & \\ & & \\ \end{array}  U & & \\ & & \\ \end{array} \begin{array}{c c} & & \\ Paste & & \\ & & \\ \end{array} \begin{array}{c c} & & \\ Paste & & \\ & & \\ \end{array} \begin{array}{c c} & & \\ Paste & & \\ & & \\ \end{array} \begin{array}{c c} & & \\ Paste & & \\ & & \\ \end{array} \begin{array}{c c} & & \\ Paste & & \\ & & \\ \end{array} \begin{array}{c c} & & \\ Paste & & \\ \end{array} \begin{array}{c c} & & \\ Paste & & \\ \end{array} \begin{array}{c c} & & \\ Paste & & \\ Paste & & \\ \end{array} \begin{array}{c c} & & \\ Paste & & \\ Paste & & \\ \end{array} \begin{array}{c c} & & \\ Paste & & \\ Paste & & \\ \end{array} \begin{array}{c c} & & \\ Paste & & \\ Paste & & \\ Paste & & \\ Paste & & \\ \end{array} \begin{array}{c c} & & \\ Paste & & \\ Paste & & \\ Past$ | • A <sup>•</sup> A <sup>•</sup> ≡ ≡<br>• <u>A</u> • ≡ ≡ |                         | e v General             | Conditional Format<br>Formatting as Table | Insert ×     ∑ × A       Image: Delete ×     □ × Z       Image: Delete ×     Sort & Find & Select       Format ×     Image: V | Add-ins An     | alyse Copilot<br>Data    |
| S Renew Your Subscription To keep using your                                                                                                    | Office applications witho                               | ut interruption, please | renew by Sunday, 16 Feb | ruary 2025.                               |                                                                                                    |                | Buy                      |
| A2 $4 \times \sqrt{f_x}$ RECORD TYPE                                                                                                    |                                                         |                         |                         |                                           |                                                                                                    |                |                          |
| A                                                                                                    | В                                                       |                         | с                       | D                                         | E                                                                                                    | F              |                          |
| 1 WSP LOG FILE - 125043 for File : WSP_                                                                                                    | ATR_Employee_Tem                                        | plate_Type1.xlsx        |                         |                                           |                                                                                                    |                |                          |
| 2 RECORD TYPE                                                                                                    | SUPPLIED ID NO                                          | SUPPLIED EMPLOY         | EE LAST NAME            | SUPPLIED EMPLOYEE FIRST NAME              | SUPPLIED INTERVENTION NO                                                                                                    | ROW NO         | MESSAGE                  |
| 3 FileName                                                                                                    |                                                         |                         |                         |                                           |                                                                                                    | 0              | Upload File Name         |
| 4 Employee Record                                                                                                    | 6501235022085                                           | GOODWIN                 |                         | BARRY                                     |                                                                                                    | 4              | Rejected - An employee   |
| 5 Employee Record                                                                                                    | 0003105452089                                           | VAN DER MERWE           |                         | WILLIAM                                   |                                                                                                    | C C            | Rejected - An employee a |
| 7 Employee Record                                                                                                    | 0000100402089                                           | VAN DER MERWE           |                         | WILLING                                   |                                                                                                    | 5              | Total Records Processed  |
| 8 Training Intervention Record                                                                                                    |                                                         |                         |                         | BUSINESS PRESENTATION SKILLS              | E112                                                                                                    | 4              | Rejected - No Band Leve  |
| 9 Training Intervention Record                                                                                                    |                                                         |                         |                         | BUSINESS PRESENTATION SKILLS              | E112                                                                                                    | 4              | Rejected - Incorrect SDL |
| 10 Training Intervention Record                                                                                                    |                                                         |                         |                         | WELDING                                   | E449                                                                                                    | <u>F</u>       | Rejected No Road Love    |

## 8. Interventions

This is done on the 2nd tab (Interventions) and allows capturing the interventions that are going to be done for the plan and what has already been trained on. Click the "Add" Intervention tab and the system will load the interventions page as shown below:

| Interventions          Interventions         I. Pre-Application         I. Pre-Application         I. Pre-Application         I. Pre-Application         I. Pre-Application         I. Pre-Application         I. Pre-Application         I. Pre-Application         Interventions         Interventions         Interventines                                                                                                    | ministration - Levies and                 | Grants - WSP and ATR -          |                          |                                         |                             |                             | Lo              | g Off |
|----------------------------------------------------------------------------------------------------|-------------------------------------------|---------------------------------|--------------------------|-----------------------------------------|-----------------------------|-----------------------------|-----------------|-------|
| Image: Construct of the period From 1-April-2025 To 31-March-2026 / ATR for the period From 1-April-2024 To 31-March-2025 / ATR for the period From 1-April-2024 To 31-March-2025 / ATR for the period From 1-April-2024 To 31-March-2025 / ATR for the period From 1-April-2024 To 31-March-2025 / ATR for the period From 1-April-2024 To 31-March-2025 / ATR for the period From 1-April-2024 To 31-March-2025 / ATR for the period From 1-April-2024 To 31-March-2025 / ATR for the period From 1-April-2024 To 31-March-2025 / ATR for the period From 1-April-2024 To 31-March-2025 / ATR for the period From 1-April-2024 To 31-March-2025 / ATR for the period From 1-April-2024 To 31-March-2025 / ATR for the period From 1-April-2024 To 31-March-2025 / Atr for the period From 1-April-2024 To 31-March-2025 / Atr for the period From 1-April-2024 To 31- | terventions                               |                                 |                          |                                         |                             |                             |                 |       |
| INTERVENTIONS       TRAINING COMPLETED AND PLANNED       DOCUMENTS       SUBMIT         Organisation Name : Form Seta (N000001128)       WSP for the period From 1-April-2025 To 31-March-2028 / ATR for the period From 1-April-2024 To 31-March-2025         Note that interventions       Log File       Back         The grid below details all of the training considered in the WSP/ATR for N000001126 - Fpm Seta.       Note that you are able to sort and filter the records in the grid         Interventions / Training       Content of the grid form the grid       Content of the grid                                                                                                    | I. Pre-Application                        | 2. Created                      | 3. Submitted             | . Recommended for Approval              | 5. Approved                 | 6. Query                    | <br>7. Paid     |       |
| Organisation Name : Fpm Seta ( N000001126))       WSP for the period From 1-April-2025 To 31-March-2026 / ATR for the period From 1-April-2024 To 31-March-2025 And         Pivotal Training Plan for the period From 1-April-2025 To 31-March-2026 / Pivotal Training Report for the period From 1-April-2024 To 31-March-2025         Delete All Interventions       Log File         Back         The grid below details all of the training considered in the WSP/ATR for N000001126 - Fpm Seta.         Note that you are able to sort and filter the records in the grid         Interventions / Training                                                                                                    |                                           |                                 | ED AND PLANNED DO        | DCUMENTS SUBMIT                         | _                           | _                           | _               |       |
| Pivotal Training Plan for the period From 1-April-2025 To 31-March-2025 / Pivotal Training Report for the period From 1-April-2024 To 31-March-2025 Delete All Interventions Log File Back The grid below details all of the training considered in the WSP/ATR for N000001126 - Fpm Seta. Note that you are able to sort and filter the records in the grid Interventions / Training                                                                                                    | Organisation Name : Fpm                   | n Seta ( N000001126 )<br>WSP fo | the period From 1-April- | 2025 To 31-March-2026 / ATR for the per | riod From 1-April-2024 To 3 | 1-March-2025                |                 |       |
| The grid below details all of the training considered in the WSP/ATR for N000001126 - Fpm Seta. Note that you are able to sort and filter the records in the grid Interventions / Training                                                                                                    | Delete All Interventio                    | Pivotal Training Plan for       | he period From 1-April-2 | 025 To 31-March-2026 / Pivotal Training | Report for the period From  | 1-April-2024 To 31-March-20 | 25              |       |
| Note that you are able to sort and filter the records in the grid Interventions / Training                                                                                                    | The grid below details                    | all of the training considered  | in the WSP/ATR for N     | 000001126 - Fpm Seta.                   |                             |                             |                 |       |
|                                                                                                    | Note that you are able<br>Interventions / | to sort and filter the records  | in the grid              |                                         |                             |                             | d               |       |
| ADD SAVE CHANGES CANCEL CHANGES EXPORT TO EXCEL                                                                                                    | ADD                                       | AVE CHANGES CANCEL              |                          |                                         |                             |                             | EXPORT TO EXCEL |       |
| Intervention No. = Title = Intervention Type = Intervention Level = Band Level = QAP SETA =                                                                                                    |                                           | Intervent                       | on No. \Xi Title         | - Intervention Type                     | Intervention Level          | Band Level =                | QAP SETA 👳      |       |
|                                                                                                    |                                           |                                 |                          |                                         |                             |                             |                 |       |

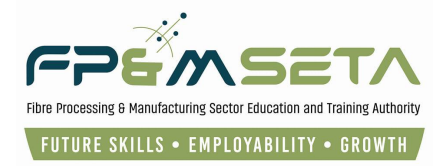

ii. Click the "**Add**" Intervention button. The system will insert an inline input field to capture the information as below:

| Administration v Levies and Grants v WSP and ATR v                                                                                                    | Log Off |  |  |  |  |  |  |
|----------------------------------------------------------------------------------------------------|---------|--|--|--|--|--|--|
| EMPLOYEES INTERVENTIONS TRAINING COMPLETED AND PLANNED DOCUMENTS SUBMIT                                                                                                    |         |  |  |  |  |  |  |
| Organisation Name : Fpm Seta (N000001128)         WSP for the period From 1-April-2025 To 31-March-2026 / ATR for the period From 1-April-2024 To 31-March-2025<br>And<br>Pivotal Training Plan for the period From 1-April-2025 To 31-March-2026 / Pivotal Training Report for the period From 1-April-2024 To 31-March-2025         Delete All Interventions       Log File         Back         The grid belor       details all of the training considered in the WSP/ATR for N000001126 - Fpm Seta.         Note that you are able to sort and filter the records in the grid |         |  |  |  |  |  |  |
| Interventions / Training                                                                                                    | 0       |  |  |  |  |  |  |
| ADD       SAVE CHANGES       CANCEL CHANGES       EXPORT TO         Intervention No.       Title       Title       Intervention Type       Intervention Level       Band Level       QAP SETA                                                                                                    | EXCEL   |  |  |  |  |  |  |
| DELETE                                                                                                    |         |  |  |  |  |  |  |

- iii. Clicking the "**Cancel**" button will abort the adding of the intervention.
- When capturing an Intervention, select "Add" Intervention and supply all the required fields and click on the "Save" button. The system will save the intervention and display a "Successfully Saved Record" message and load the interventions:

| Delete Ali Interventions Log File Ba                                                                          |                                                         |                                                          |
|----------------------------------------------------------------------------------------------------|---------------------------------------------------------|----------------------------------------------------------|
| The grid below details all of the training considere<br>Note that you are able to sort and filter the records | in the WSP/ATR for N000001126 - Fpm Seta.<br>n the grid |                                                          |
| Interventions / Training                                                                                      | LMIS                                                    | 0                                                        |
| ADD SAVE CHANGES CANCEL                                                                                       | H      Record saved successfully                        | EXPORT TO EXCEL                                          |
| AET Level T FPMSETA - Fibre                                                                                   | ок                                                      | ini g Duration   No of Trained Staff   Cost >  2  R10.00 |

- v. The grid provides the user with the following information
  - **SDL Number** the Main Company's Levy Number
  - o Intervention Number the intervention number for the training
  - Title the training title
  - Intervention Type how the training is going to be conducted or was conducted
  - Level the level for the course
  - o Band Level the classification level for the course in terms of NQF levels
  - Cost the cost of conducting the course
  - o Delete/View/Export buttons
  - The **View** button allows the SDF to see the information captured for an intervention and thus facilitate some editing of the record if necessary.

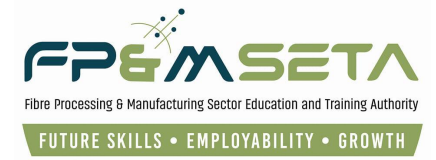

- The Delete All Interventions button allows the SDF to remove the interventions from the WSP Submission.
- The **Export button** downloads and saves the intervention information in Excel format.
- Click the "**Delete**" button and the system will warn the user that deleting the interventions will wipe out the employee interventions as well.
- Click "Cancel" to abort the deletion or Click "Yes" to delete record which is confirmed by the message.
- vi. The grid shows the information of the intervention record.
- vii. The "**Export**" button exports the filtered contents of the grid into an Excel format file as shown below:

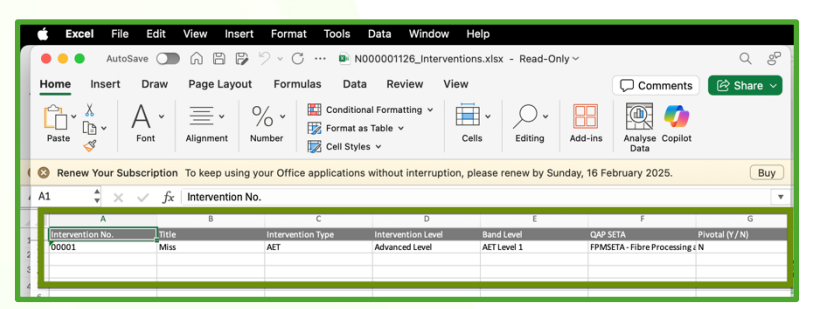

x. The grid provides the user with the following information:

- SDL Number the Main Company's Levy Number
- Intervention Number the intervention number for the training
- Intervention Title the training title
- o Intervention Type how the training is going to be conducted or was
- Intervention Level the classification level for the course in terms of NQF levels conducted
- Band Level the classification level for the course in terms of NQF levels
- QAP SETA Quality Assessment Partner Sector Education and Training Authority
- o Pivotal Yes or No
- External Choose whether the intervention is external
- Apply for Discretionary Yes or No
- **Training Duration** days of the training duration
- o Number of Trained Staff total number of trained staff
- Intervention Cost the cost of conducting the course

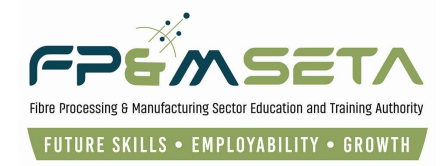

## 9. Training Completed and Planned

i. This is done on the 3rd tab and allows capturing the employee interventions that are going to be done for the plan and what has already been trained on.

| Administration - Levies and                                                                                                    | Grants <i>▼</i> WSP and ATR <i>▼</i>                          |                                              |                                               |                            |                               | Log Off             |
|----------------------------------------------------------------------------------------------------|---------------------------------------------------------------|----------------------------------------------|-----------------------------------------------|----------------------------|-------------------------------|---------------------|
| Training Completed and Pla                                                                                                    | nned                                                          |                                              |                                               |                            |                               |                     |
|                                                                                                    |                                                               |                                              |                                               |                            |                               |                     |
| 1. Pre-Application                                                                                                    | 2. Created                                                    | 3. Submitted                                 |                                               | 5. Approved                | 6. Query                      | 7. Paid             |
|                                                                                                    |                                                               | _                                            |                                               |                            |                               |                     |
| EMPLOYEES INTERVENTI                                                                                                    | ON TRAINING COMPLE                                            | TED AND PLANNED DOC                          | CUMENTS SUBMIT                                | _                          | _                             |                     |
| Organisation Name : Fpm                                                                                                    | Seta ( N000001126 )                                           | in the analysis Frank 4 August 2             | 005 T- 24 M 2020 / ATD 6                      |                            | Harah 2025                    |                     |
|                                                                                                    | Pivotal Training Plan fo                                      | r the period From 1-April-202                | And<br>25 To 31-March-2026 / Pivotal Training | Report for the period From | I-April-2024 To 31-March-2025 |                     |
| Add New Employee In                                                                                                    | ntervention Delete All                                        | Employee Interventions                       |                                               |                            |                               | Export              |
| The grid below petails a Note that you a below that you a below that you a | all of the employees interve<br>to sort and filter the record | entions considered in the V<br>s in the grid | VSP/ATR for N000001126 - Fpm Se               | eta.                       |                               |                     |
|                                                                                                    |                                                               |                                              |                                               |                            | E                             | EXPORT TO EXCEL     |
|                                                                                                    | Intervention No.                                              | - Title                                      | Employee No Em                                | nployee ID No. \Xi Emp     | loyee Name \Xi Interventio    | on Status \Xi Start |
|                                                                                                    |                                                               |                                              |                                               |                            |                               |                     |

ii. Click "Add New Employee Intervention" the system will insert an inline input field to capture employee details as shown below:

| Organisation Name : Fpm S<br>- Capture WSP Employe | Seta ( N000001126 )<br>Pivotal Training P<br>ee Intervention | WSP for the period Fron | m 1-April-2025 To 31-<br>1-April-2025 To 31-M | March-2026 / ATR for the perio<br>And<br>arch-2026 / Pivotal Training Re | d From 1-April-2024 To 31-March | -2025<br>2024 To 31-March-2 | 2025 |
|----------------------------------------------------|--------------------------------------------------------------|-------------------------|-----------------------------------------------|--------------------------------------------------------------------------|---------------------------------|-----------------------------|------|
| Employee :<br>Intervention :                       | type and/or select                                           | ***                     |                                               |                                                                          |                                 |                             |      |
| Appointment Section :                              | select Appointmen                                            | t Section               | -                                             | Intervention Status :                                                    | select Intervention Status      |                             | Ŧ    |
| Learning Mode :                                    | select Learning Mo                                           | ode                     | -                                             |                                                                          |                                 |                             |      |
| Start Date :                                       | 0001-01-01                                                   | i                       |                                               |                                                                          | End Date :                      | 0001-01-01                  | Ċ    |
| Create Date :                                      |                                                              |                         |                                               |                                                                          | Last Update Date :              |                             |      |
| Create User :                                      |                                                              |                         |                                               |                                                                          | Last Update User :              |                             |      |
|                                                    |                                                              |                         |                                               |                                                                          |                                 |                             | 0    |

Attempting to save a new employee intervention without all the required fields supplied will result in an error reminding user to supply all required fields.

 iv. Enter the Intervention, Employee, Start Date and End Date, Appointment Section, Intervention Status and Learning Mode details and then click the "Save" button. The system will save the intervention and display a "Successfully Saved Record" message and load the employee interventions grid as below:

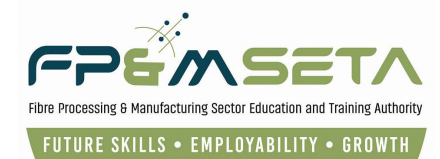

| Administration   Levies and Grants  WSP and ATR  | Lo             | g ( |
|--------------------------------------------------|----------------|-----|
|                                                  |                |     |
| LMIS - Capture WSP Employee Intervention         |                |     |
|                                                  | _              |     |
| 9408040363082 - Moloi Nobengazi 👻                | Employee :     |     |
| 00001 - Miss 👻                                   | Intervention : |     |
| Employed                                         |                |     |
| LMIS                                             |                |     |
| Employee intervention record saved successfully. |                |     |
|                                                  |                |     |
|                                                  | ОК             |     |
| reate liser · Last lindate liser ·               |                |     |
|                                                  |                | 1   |
|                                                  |                |     |
| Sa                                               | ve Cancel      |     |

- v. The "**Training Completed and Planned**" grid provides the user with the following information:
  - Intervention Number the intervention number for the training
  - **Employee Number** the employee number belonging to the Employee
  - **Employee ID Number** the legal identity number belonging to the Employee
  - Employee Name the legal name of the employee
  - Intervention Status an indicator of the progress of the learner on the intervention
  - Start Date the training start date
  - End Date the end date for the intervention
  - Learning Mode how the intervention is being administered
  - **Appointment Section** the appointment section for the intervention
  - o Delete/View/Export buttons
    - The delete button allows the SDF to remove the employee intervention from the WSP Submission
- vii. Click the "**Delete**" button and the system will warn the user that deleting the employee will wipe out the employee interventions as well as seen below:

| Administration - Levies and                                                                                                    | Grants  WSP and ATR                                                                                                    |                   |               |             |                                                | Log Off                 |
|----------------------------------------------------------------------------------------------------|----------------------------------------------------------------------------------------------------|-------------------|---------------|-------------|------------------------------------------------|-------------------------|
| Training Completed and Pla                                                                                                    | anned                                                                                                    |                   |               |             |                                                |                         |
| ✓ <ol> <li>Pre-Application</li> </ol>                                                                                                    | 2. Created                                                                                                    | 8<br>3. Submitted |               | S. Approved | 6. Query                                       | 7. Paid                 |
| EMPLOYEE         INTERVENT           Organisation Name : Form         Add New Employee           Add New Employee         The grid below details a Note that you are able | ISBN TRAINING COMPLETE<br>ISBN (N00001126)<br>WSP or<br>Pivotal Training Plan f. + th<br>Intervention Delete AL En<br>all of the employees intervention<br>to sort and filter the record in | LMIS Are you se   | AMENTE SLEMMT | vention ?   | 14 Irch-2025<br>1-J pril-2024 To 31-March-2025 | Export<br>PORT TO EXCEL |

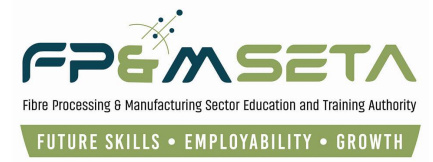

- viii. Click "**Cancel**" to abort the deletion and Click "**Yes**" to delete record which is confirmed by record deleted successfully message.
- ix. The "**View**" button allows the SDF to view the captured employee intervention record and thus facilitate some editing of the record if necessary.
- x. Click the "**View button**" and the system will load the employee intervention record.
- xi. Once the editing process is completed, the SDF clicks on the "Save" button.
- xii. The "**Export**" button saves the filtered contents of the grid into an Excel format file as below:

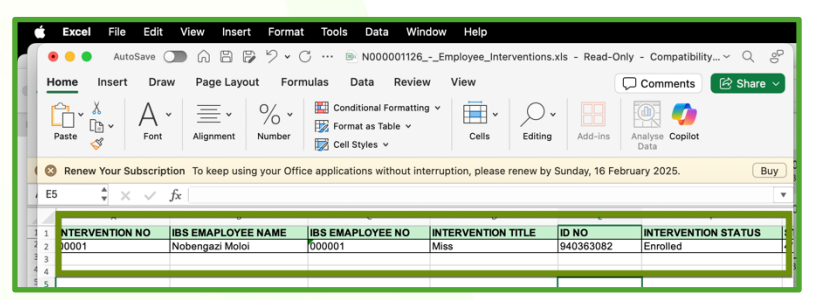

xiii. The SDF may continue to save or print the Excel File.

## **10. Documents**

- i. The Documents TAB allows the SDF to upload three types of documents:
  - o Authorisation Page
  - Proof of banking details (Cancelled Cheque or Signed Stamped bank letter)
  - Training Committee Minutes

| 1. Pre-Application                                                                 | 2. Created                                                                | 3. Submitted              | A. Recommended for Approval                   | 5. Approved | 6. Query | X<br>7. Paid |
|------------------------------------------------------------------------------------|---------------------------------------------------------------------------|---------------------------|-----------------------------------------------|-------------|----------|--------------|
| EMPLOYEES INTERVENTIONS                                                            | TRAINING COMPLET                                                          | ED AND PLANNED DOCI       | SUBMIT<br>SP and ATR Submission for 2025 / 20 | 26          | _        |              |
| The grid below details all of the Note that you are able to sort Document Type • : | he employees intervent<br>and filter the records in<br>Authorisation Page | ions considered in the Ws | SP/ATR for Fpm Seta(N00000112                 | 26 ).       | •        |              |
| File Name :                                                                        | SELECT FILES                                                              |                           |                                               |             | ×        |              |
| Comments :<br>Download Declaration and Ve                                          | erification Document                                                      |                           |                                               |             |          | Add Document |

## 11. Submit

i. This button marks the end of the SDF WSP/ATR submission process. This allows the user to view a summary of the information captured, as shown:

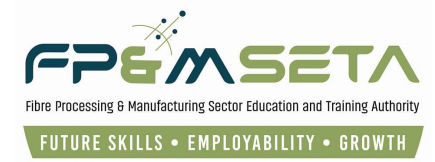

| I. Pre-Application                                                              | 2. Created                                                            | 3. Submitted 4. Recomme                                                      |                                                                     | 5. Approved                                                      | 6. Query                        | Contraction Contraction Contra |
|---------------------------------------------------------------------------------|-----------------------------------------------------------------------|------------------------------------------------------------------------------|---------------------------------------------------------------------|------------------------------------------------------------------|---------------------------------|----------------------------------------------------------------------------------------------------|
| EMPLOYEES INTERVENTIONS                                                         | TRAINING COMPLETED AND F                                              | PLANNED DOCUMENTS SUBM                                                       | т <del>с с</del>                                                    |                                                                  | _                               |                                                                                                    |
| Organisation Name : Fpm Seta ( N0                                               | 00001126)<br>WSP for the peri<br>Pivotal Training Plan for the period | od From 1-April-2025 To 31-March-20:<br>d From 1-April-2025 To 31-March-2026 | 26 / ATR for the period From<br>And<br>/ Pivotal Training Report fo | n 1-April-2024 To 31-March-202<br>r the period From 1-April-2024 | 5<br>To 31-March-2025           |                                                                                                    |
| SDL Number :                                                                    | N000001126                                                            | Trading Name                                                                 | Fpm Seta                                                            |                                                                  |                                 |                                                                                                    |
|                                                                                 |                                                                       | All sections must be com<br>Note that Once you Submit,ch:                    | pleted before you can subr<br>anges cannot be made to th            | nit.<br>Is data.                                                 |                                 |                                                                                                    |
| No of employees *                                                               | 1                                                                     |                                                                              |                                                                     |                                                                  |                                 |                                                                                                    |
| No of interventions *                                                           | 1                                                                     |                                                                              |                                                                     |                                                                  |                                 |                                                                                                    |
| No of employees training<br>achieved/enrolled *                                 | 1                                                                     |                                                                              |                                                                     |                                                                  |                                 |                                                                                                    |
| No of employees training<br>planned *                                           | 0                                                                     |                                                                              |                                                                     |                                                                  |                                 |                                                                                                    |
|                                                                                 |                                                                       |                                                                              |                                                                     |                                                                  |                                 |                                                                                                    |
| Indicate how training as reported in the ATR and PTR has affected the company : | n<br>0<br>:                                                           |                                                                              |                                                                     |                                                                  |                                 |                                                                                                    |
| Percentage of payroll spent or training:                                        |                                                                       |                                                                              |                                                                     |                                                                  |                                 | Å                                                                                                    |
| General comments :                                                              | (Insert any clarification or com                                      | nment that you wish to make on an                                            | y aspect of the WSP,ATR                                             | and PIVOTAL Report. Prov                                         | ide the number of the item that | your                                                                                                    |
|                                                                                 | Support                                                               | ed Browsers : 🔁 🖉 😂 🦁 💿 2025                                                 | All rights reserved.                                                | CTIGO Multi Domain SSL                                           |                                 |                                                                                                    |

#### ii. This page provides the user with the following information:

- The number of employees uploaded.
- The number of interventions
- The number of employees training achieved and enrolled
- The number of employees training planned
- iii. Submit final WSP and ATR button this button allows the SDF to submit WSP and ATR

| Administration 👻 Levies and Gran                                                      | ts + WSP and ATR +                                                                                                    | Log Off |
|---------------------------------------------------------------------------------------|----------------------------------------------------------------------------------------------------|---------|
| No of employees *                                                                     | 1                                                                                                    |         |
| No of interventions *                                                                 | 1                                                                                                    |         |
| No of employees training<br>achieved/enrolled *                                       | 1                                                                                                    |         |
| No of employees training<br>planned *                                                 | 0                                                                                                    |         |
|                                                                                       |                                                                                                    |         |
| Indicate how training as reported<br>in the ATR and PTR has affected<br>the company : |                                                                                                    |         |
| Percentage of payroll spent on training :                                             |                                                                                                    | 10      |
| General comments :                                                                    | (Insert any clarification or comment that you wish to make on any aspect of the WSP,ATR and PIVOTAL Report. Provide the number of the item that your<br>comment refers to) |         |
|                                                                                       |                                                                                                    | 10      |
| $\longrightarrow$                                                                     | Print Draft WSP and ATR Submit Final WSP and ATR                                                                                                    |         |
|                                                                                       | Supported Browsers : 🕀 🖉 🕑 🎯 🔹 2025 All rights reserved. 🛛 🗾 🖉 ECTIGO Multi Domain SSL                                                                                     |         |

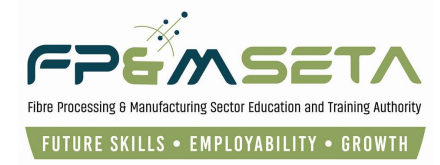

iv. Print WSP & ATR button – this button allows the SDF to download and print the captured WSP/ATR as shown below:

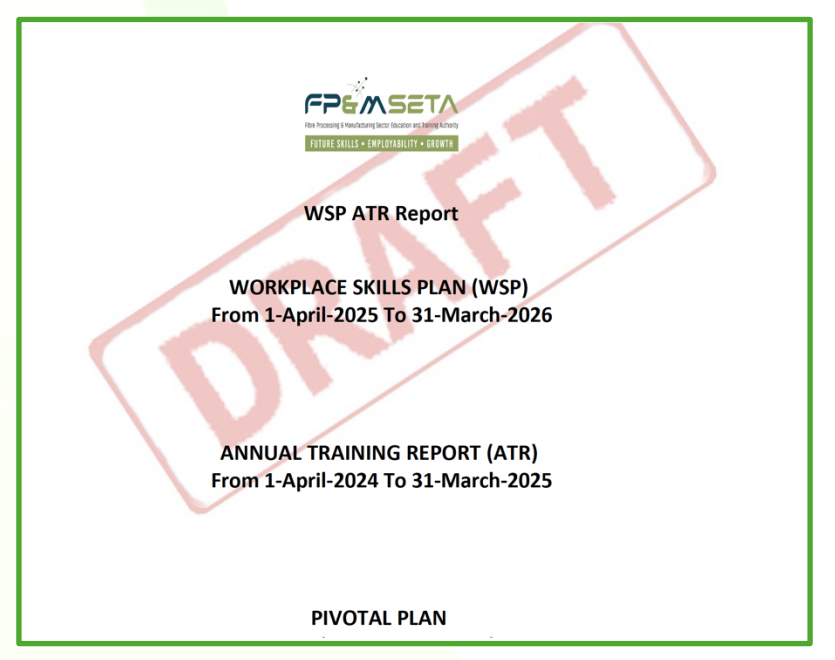

v. Once the SDF is satisfied with the contents of the WSP/ATR submission, they proceed to click on "**Submit WSP and ATR**". The system then generates a warning message informing the user that the submission is final and the user will not be able to make any more changes to the submission, as shown below:

| Administration 👻 Levies and Grant                                                     | s $\forall$ WSP and ATR $\forall$                    |                                                                                        |                                                                                              |                                                  | Log Off |
|---------------------------------------------------------------------------------------|------------------------------------------------------|----------------------------------------------------------------------------------------|----------------------------------------------------------------------------------------------|--------------------------------------------------|---------|
|                                                                                       | IONS TRAINING COMPLETED AN                           | ID PLANNED DOCUMENTS SU                                                                | вміт                                                                                         |                                                  |         |
| Organisation Name : Fpm Seta ( NOC                                                    | WSP for the period                                   | l From 1-April-2025 To 31-March-2026  <br>An<br>From 1-April-2025 To 31-March-2026 / F | ATR for the period From 1-April-2024 To 3<br>d<br>ivotal Training Report for the period From | 31-March-2025<br>1 1-April-2024 To 31-March-2025 |         |
| SDL Number :                                                                          | N000001126                                           | Trading Name :                                                                         | Fpm Seta                                                                                     |                                                  |         |
|                                                                                       |                                                      | All sections must be comple<br>Note that Once you Submit,chang                         | ted before you can submit.<br>es cannot be made to this data.                                |                                                  |         |
| No of employees *<br>No of interventions *<br>No of employees training                | 1                                                    |                                                                                        |                                                                                              |                                                  |         |
| No of employees training<br>planned *                                                 | 1                                                    |                                                                                        | _                                                                                            | 7                                                |         |
| Indicate how training as reported in<br>the ATR and PTR has affected the<br>company : |                                                      | Are you sure you want to subm version.<br>Please note no ammendments                   | t this WSP and ATR report as your final will be possible after this action?                  |                                                  |         |
| Percentage of payroll spent on<br>training :<br>General comments :                    | (Insert any clarification pr.     comment refers to) |                                                                                        | YES CANCEL                                                                                   | cord. Provide the number of the item that your   |         |
|                                                                                       | Supported                                            | Browsers : ÉØUO © 2025 Al                                                              | rights reserved. <b>SECTIGO</b> Multi Dom                                                    | ain SSL                                          | li.     |

vi. If all the required data has been captured, the system proceeds to submit the WSP and ATR and presents a success message, as below:

| Administration - Levies and Grants                                                    | s 👻 WSP and ATR 👻                                                                                                    | Log Off |
|---------------------------------------------------------------------------------------|----------------------------------------------------------------------------------------------------|---------|
|                                                                                       | All sections must be completed before you can submit.<br>Note that Once you Submit,changes cannot be made to this data. |         |
| No of employees *                                                                     | t                                                                                                    |         |
| No of interventions *                                                                 | 1                                                                                                    |         |
| No of employees training<br>achieved/enrolled *                                       | 1                                                                                                    |         |
| No of employees training<br>planned                                                   | t                                                                                                    |         |
|                                                                                       | LMIS                                                                                                    |         |
| Indicate how training as reported in<br>the ATR and PTR has affected the<br>company : | WSP and ATR submitted successfully.                                                                                     |         |
| Percentage of payroll spent on training :                                             | СК                                                                                                    |         |
| General comments :                                                                    | (Insert any clarification decomment instruments in many on any arrow of the unsert of and support decomment refers to)  |         |

- vii. The user continues to click on "**Ok**" to proceed. The system navigates back to the SDF Details page.
- viii. To view the submission status, the SDF will navigate to the "WSP Summary" tab as shown below:

| Adm | Administration * Levies and Grants * WSP and ATR *                                                                              |                          |                                       |                                 |                                 |  |  |  |
|-----|----------------------------------------------------------------------------------------------------|--------------------------|---------------------------------------|---------------------------------|---------------------------------|--|--|--|
|     | Company Registration +  • Pre-Application - attach definition • Application - attach definition • Submitted - attach definition |                          |                                       |                                 |                                 |  |  |  |
|     | The grid below details all                                                                                                    | of the wsps linked to th | e sdf. Note that you are able to sort | t and filter the records in the | e grid                          |  |  |  |
|     | Financial Year 🕽 🗧 \Xi                                                                                                    | SDL Number 🗧             | WSP Status =                          |                                 |                                 |  |  |  |
|     | 2025                                                                                                    | N000001126               | Submitted                             | VIEW SUBMISSION                 | LOG FILE DOWNLOAD DRAFT WSP ATR |  |  |  |
|     |                                                                                                    |                          |                                       | Î                               |                                 |  |  |  |

- ix. The summary grid allows the SDF to view their submissions, submission status as well as their associated Log Files. The grid provides the "Submission Financial Year, Main Company SDL Number and WSP Status".
- x. The "WSP Status" highlights where in the FPM & SETA review process the SDF's application is this is used to monitor progress on an application.

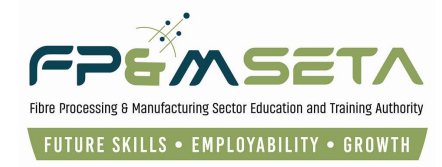

## 12. Secondary SDF Approval

- i. Once SDF has submitted the application and FPM & SETA approves the application, this will allow the capturing of a Secondary SDF.
- ii. To capture the Secondary SDF, the SDF will navigate to "**SDF Application**" tabs as shown below:

| Administration - Levies and Grants - | WSP and ATR -                        | 1                   |                        | Log Off                                       |
|--------------------------------------|--------------------------------------|---------------------|------------------------|-----------------------------------------------|
| SDF Applications                     | SDF Details<br>WSP/ATR Submission(s) |                     | Logged on as: leightha | ayesUser Type: Skills Development Facilitator |
| SDF DETAIL SDF APPLICATIONS          | WSP SUMMARY                          | Create Registration |                        |                                               |
|                                      | Financial Year                       | - Application Date  | - Application Status.  | Ŧ                                             |
| VIEW                                 | 2025                                 | 2025-01-17          | Application            |                                               |
| Î                                    |                                      |                     |                        |                                               |
|                                      |                                      |                     |                        | 1 - 1 of 1 items                              |

iii. Click **"View**" button to upload the Secondary SDF, the Support Documents screen will allow SDF to upload Appointment Letter as shown below:

| Administration - Levies and Grants | WSP and ATR -                         | Log Off |
|------------------------------------|---------------------------------------|---------|
|                                    |                                       |         |
|                                    |                                       |         |
|                                    |                                       |         |
|                                    | 1 - 1 of 1 items                      |         |
|                                    |                                       |         |
| Supporting Documents               |                                       |         |
| Document Type :                    | SDF Appointment Letter                |         |
| Employer SDL :                     | · · · · · · · · · · · · · · · · · · · |         |
| File Name :                        | SELECT FILES Add Document             |         |
|                                    | <b>↑</b>                              |         |
|                                    |                                       |         |
|                                    | Submit Application                    |         |
|                                    |                                       |         |

## 12.1 Supporting Documents

- Document Type: Upload the Appointment Letter, Appointment Letter will only be received once SDF has successfully submitted the application and has been approved by FPM & SETA.
- ii. **Employer SDL**: Insert the correct SDL number as per SDF application.
- iii. File Name: Select the Appointment Letter from your files.
- iv. Add Document: Add the file by clicking the "Add Document" button.

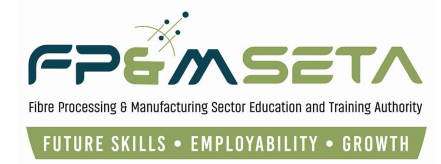

v. **Submit Application**: Once the document has been upload, SDF can continue to click the "**Submit Application**" button to wait for approval.

## 12.2 Add Secondary SDF

- i. Click "Add Secondary SDF", (this button will only be available to SDF once the application of uploading an Appointment Letter has been approve by FPM& SETA.
- ii. Capture the Secondary SDF ID Number as shown below:

| LMIS - Add Se | econdary SDF<br>SDL Number: T000 | 0000115       | Company Name : | Xoliswa oc           |                     |
|---------------|----------------------------------|---------------|----------------|----------------------|---------------------|
|               | SDF Id Number:                   | -             | SDF Name :     | Rodney Peter Weimann | Save Cancel         |
|               |                                  | SDF ID No ber |                | ₩ SOF Name           |                     |
| 30            | ) • (b)(b)                       |               |                |                      | No items to display |

- iii. Clicking on the "Save" button proceeds to save Secondary SDF records in the grid, as shown below. To abort this action, the SDF clicks on the "Cancel" button.
- iv. After saving the Secondary SDF a successful message will display as shown below:

| SDL Number: T000000115 |                | Company Name :             | Xoliswa cc           |            |
|------------------------|----------------|----------------------------|----------------------|------------|
| SDF Id Number :        |                | SDF Name :                 | Rodney Peter Weimann |            |
| DELETE SECORDARY SUF   | Corio<br>Corio | Secondary SOF record added | successfully         | Bare Cance |
|                        |                |                            |                      |            |

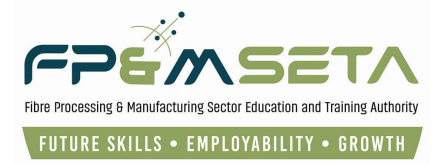

v. Once the Secondary SDF has been successfully saved, you will be able to delete the SDF by clicking the "**Delete Secondary SDF**" button as shown below:

| SDL Number :      | T000000115    | Company Name: | Xoliswa | oc.            |                |
|-------------------|---------------|---------------|---------|----------------|----------------|
| SDF Id Number:    | Ψ.            | SDF Name :    | Rodney  | Peter Weimann  |                |
|                   |               |               |         |                | Save Can       |
|                   | SDF ID Number |               | Ŧ       | SDF Name       | Ŧ              |
| DELETE SECODARY S |               |               |         | Rodney Weimann |                |
|                   |               |               |         |                |                |
|                   |               |               |         |                |                |
|                   |               |               |         |                |                |
|                   |               |               |         |                |                |
|                   |               |               |         |                | 1 - 1 of 1 ite |

END